Aberta Government

**Drinking Water Quality (**DWQ) Web Form Reporting – A User Manual

Jun 30, 2015

# Drinking Water Quality Web Form Reporting - A User Manual

#### Section 1.1: Introduction

This User Guide is provided to Operators, for *Environmental Protection and Enhancement Act* regulated Drinking Water facilities, which are ready to submit their monitoring data electronically. Electronic submission provides the user the ability to store and retrieve data, and to generate reports that can be printed and / or saved for future reference.

This form is also used to enter emergency contact information for the waterworks system, as required by section 2.1 of the *Communication and Action Protocol for Failed Bacteriological Results in Drinking Water for Waterworks Systems Authorized Under the Environmental Protection and Enhancement Act, August 2009.* 

#### Section 1.2: Table of Contents

| Section 1.1: Introduction                                                           | 1  |
|-------------------------------------------------------------------------------------|----|
| Section 1.2: Table of Contents                                                      | 1  |
| Section 1.3: Abbreviations and Definitions                                          | 2  |
| Section 1.4: Contacts                                                               | 2  |
| Section 1.5: This Website Does NOT Support                                          | 2  |
| Section 1.6: Scope of Electronic Reporting                                          | 3  |
| Section 1.7: Secure on-line Reporting                                               | 3  |
| Section 1.8: System Requirements                                                    | 3  |
| Section 1.9: Getting Started – USERNAME and PASSWORD                                | 3  |
| Section 1.10: Permission Levels of Designated Users                                 | 4  |
| Section 1.11: Website URL                                                           | 5  |
|                                                                                     |    |
| Log In – Drinking Water Quality Web Data Entry                                      | 6  |
| Section 2.1: Select Facility                                                        | 7  |
| Section 2.2: Contact Details Tab                                                    | 8  |
| Section 2.3: Data Error Messages                                                    | 10 |
| Section 2.4: More System Information                                                | 10 |
| Section 2.5: New/Unsubmitted Details tab                                            | 11 |
| Section 2.6: Unsubmitted Summary tab                                                | 15 |
| Section 2.7: Submitted Summary tab                                                  | 17 |
| Section 2.8: Submitted Details tab                                                  | 18 |
| Section 2.9: Logout                                                                 | 18 |
|                                                                                     |    |
| Log In – Drinking Water Quality File Sign-off                                       | 19 |
| Section 3.1: New/Unsbumitted Files tab                                              | 20 |
| Section 3.2: View By Sample tab                                                     | 23 |
| Section 3.3: Submiting the reviewed file                                            | 24 |
| Section 3.4: Submitted Report tab                                                   | 24 |
| Section 3.5: Logout                                                                 | 24 |
| -                                                                                   |    |
| Appendix A – Electronic submission of drinking water quality information disclaimer | 25 |

# Section 1.3: Abbreviations and Definitions

- AEP Alberta Environment and Parks (was ESRD - Alberta Environment and Sustainable Resource Development);
- AHS Alberta Health Services;
- ProvLab Alberta Provincial Laboratory for Public Health (Microbiology), Edmonton or Calgary;
- Approval Approval to Operate
- Authorization A collective term that can refer to an Approval and / or Registration
- Registration
  - o Registered system operating according to the last Approval to Operate, or
  - Registration Registered system following either the *Code of Practice for Waterworks Systems* Using High Quality Groundwater or Code of Practice for a Waterworks System Consisting Solely of a Water Distribution System
- Designated User same as Authorized User. The person authorized to report electronically on behalf of the regulated system.
- Electronic Reporting submission of the monitoring data of the regulated waterworks system using the web form provided by AEP.
- Owner this is the owner of the waterworks operation and the holder of the Authorization.
- Code of Practice Code of Practice for Waterworks Systems Using High Quality Groundwater, or, Code of Practice for a Waterworks System Consisting Solely of a Water Distribution System.
- the Bacti Protocol Communication and Action Protocol for Failed Bacteriological Results in Drinking Water for Waterworks Systems Authorized Under the Environmental Protection and Enhancement Act, August 2009.

## Section 1.4: Contacts

- Drinking Water Quality email contacts:
  - <u>dwq.datacoord@gov.ab.ca</u> for operator and laboratory file format; bacteriological data; measurement revision acceptance
  - o <u>dwq.usercoord@gov.ab.ca</u> for web form data entry; monitoring requirement details

# Section 1.5: This Website Does NOT Support

- Immediate reporting of contraventions, of the approval/registration.
- Notification, consultation and monitoring results, under emergency operations.
- Reporting of additional monitoring results beyond those required as part of the authorization.

# Section 1.6: Scope of Electronic Reporting

There are two parts to the electronic reporting:

- 1. Emergency contact information, for each regulated waterworks system, must be entered using this web form. Each regulated system **owner** will have a unique username/password created for them by AEP. Accurate and current contact information is required as outlined in the Bacti Protocol.
- 2. Submission of the monitoring data of the regulated waterworks system, as defined by the authorization. The designated users of the regulated system will have a unique username/password created for them by AEP.

#### Section 1.7: Secure on-line Reporting

The information submitted to AEP, via the web form, is available only to those Designated Users that have a valid username and password. The data is submitted via secure connections and file transfer protocols.

#### Section 1.8: System Requirements

The web form is written in a Microsoft .NET Framework. This software framework will run using any of the web browsers: **Internet Explorer, Mozilla Firefox, Google Chrome** and **Safari** (Mac systems). There are no identified computer system constraints.

#### Section 1.9: Getting Started – USERNAME AND PASSWORD

The **Owner** of each regulated waterworks system will require a unique username and password, created by AEP when the authorization is issued. You can contact <u>dwq.usercoord@gov.ab.ca</u> for this information.

Each system that is required by the authorization, to report electronically will receive a unique username and password, created by AEP for each **Designated User**. You can contact <u>dwq.usercoord@gov.ab.ca</u> for this information.

| Permission Level<br>of Designated<br>User | Contact<br>Details tab                           | New/Unsubmitted<br>Details tab | Unsubmitted<br>Summary<br>tab | Submitted<br>Summary<br>tab | Measurement<br>Revision sub-<br>form | File Sign-off<br>form |
|-------------------------------------------|--------------------------------------------------|--------------------------------|-------------------------------|-----------------------------|--------------------------------------|-----------------------|
| OWNER                                     | Edit and save/<br>information to<br>AEP database | Edit and save                  | View only                     | View only                   | View only                            | View only             |
| SAVE ONLY                                 | View only                                        | Edit and save                  | View only                     | View only                   | View only                            | View only             |
| SAVE and<br>SUBMIT                        | View only                                        | Edit, save and submit          | Submit<br>details             | View only                   | Submit<br>measurement<br>revision    | Submit or delete file |

## Section 1.10: Permission Levels of Designated Users

**"OWNER" Permission**: For each AEP regulated waterworks system, a Designated User role of "OWNER" is required. This role carries the responsibility of maintaining accurate and current contact information. The person designated as "Owner" is according to the following:

- For waterworks systems that are **owned and operated by the same corporate entity** the Designated User role of "OWNER" can be the person acting as the Chief Administrative Officer, or an AEP approved designate.
- For waterworks systems that are **operated by a contracted operator or company** the Designated User role of "OWNER" will be the Chief Administrative Officer of the Authorization holder, **not** the contracted operator or company.

## Section 1.11: Website URL

The form can be accessed through AEP home page: <u>http://aep.alberta.ca/</u>

the AEP Related Info Quick Links - left side bar, or

Water tab / Reports/Data / Electronic Submission of Drinking Water Quality Information Disclaimer

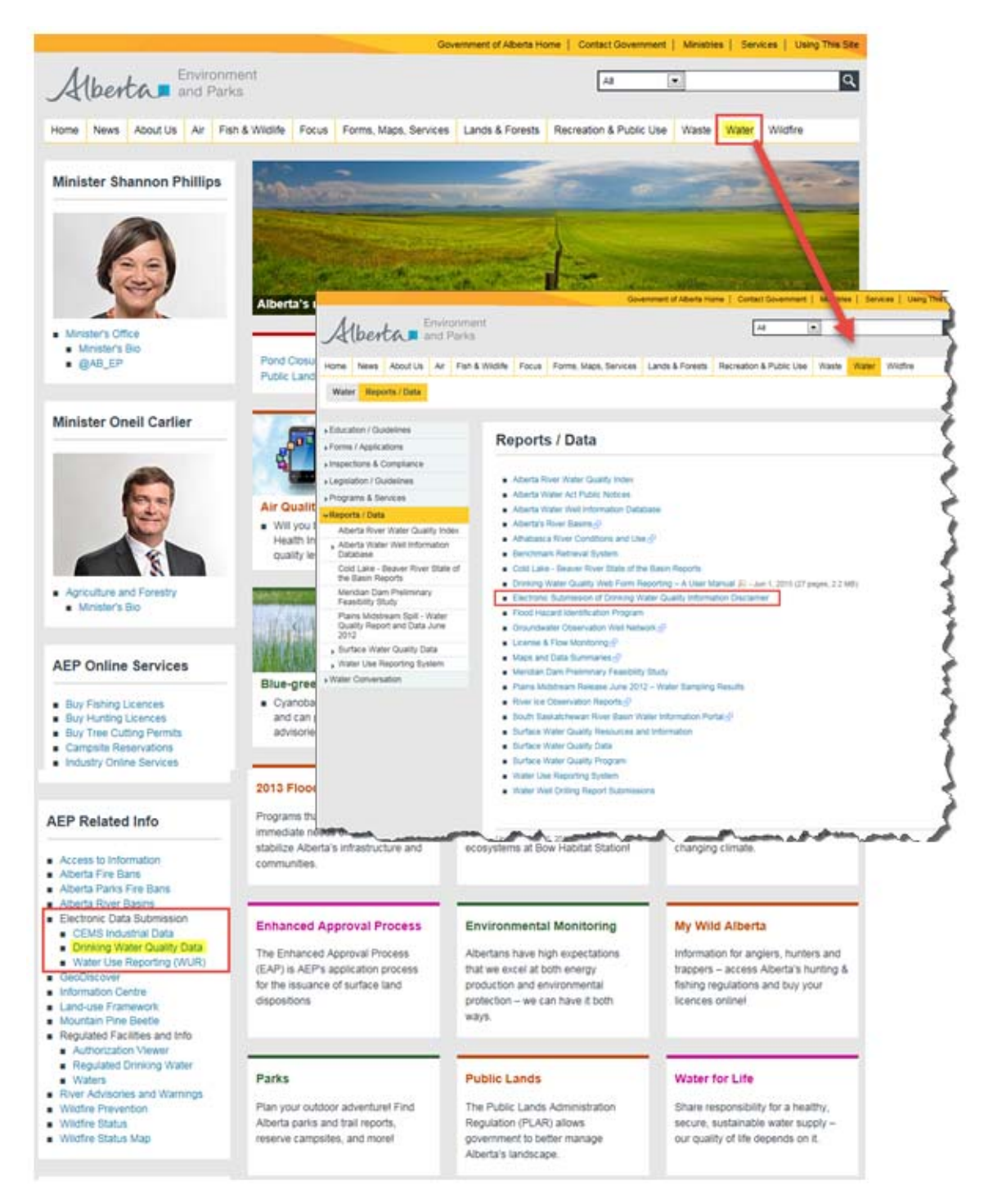

# The **Electronic submission of drinking water quality information disclaimer** is explained in detail in Appendix A

# Log In – Drinking Water Quality Web Data Entry

Enter your username and password and then choose the form that you want to access.

| Alberta | Environment and Sustainable<br>Resource Development |                                               |                                                                             |
|---------|-----------------------------------------------------|-----------------------------------------------|-----------------------------------------------------------------------------|
|         |                                                     |                                               | Log In                                                                      |
|         |                                                     | User Name:<br>Password:                       | XDWQUO                                                                      |
|         |                                                     | Drinking Wat     Drinking Wat     CEMS Data I | er Quality Web Data Entry<br>er Quality File Sign-off<br>ndustrial Sign-off |
|         |                                                     |                                               | ОК                                                                          |
|         |                                                     |                                               |                                                                             |
| Au      | Home Search Contact Us Site Map                     |                                               |                                                                             |
| Alberta | © 2000–2015 Government of Alberta Copyright and     | Disclaimer Privacy Accessibility              |                                                                             |

**Drinking Water Quality Web Data Entry** is for the entry of the day to day monitoring data. This form allows for *contact information data, saving the monitoring data, submitting the data* and access to the *Drinking Water Quality File Sign-off* form.

**Drinking Water Quality File Sign-off** is for the file data, from operators or laboratories, to review and sign-off for submission to AEP.

**CEM data Industrial sign-off** is for Air's continuous emission monitoring file data, to review and sign-off for submission to AEP.

You will be allowed access, depending on the permissions assigned to your username. If you do not have a user account, or if you are not allowed access to one of the forms, the following messages will be displayed.

|                                                                         | Log In                                           |                                                     | Log In                                                 |
|-------------------------------------------------------------------------|--------------------------------------------------|-----------------------------------------------------|--------------------------------------------------------|
| User Name:                                                              | XDWQUOX                                          | User Name:                                          | XDWQUO                                                 |
| Password:                                                               |                                                  | Password:                                           |                                                        |
|                                                                         | ater Quality Web Data Entry                      | 💿 Drinking W                                        | ater Quality Web Data Entry                            |
| O Drinking W                                                            |                                                  |                                                     |                                                        |
| <ul> <li>Drinking W</li> <li>Drinking W</li> </ul>                      | ater Quality File Sign-off                       | Orinking W                                          | ater Quality File Sign-off                             |
| <ul> <li>Drinking W</li> <li>Drinking W</li> <li>CEM data In</li> </ul> | ater Quality File Sign-off<br>ndustrial sign-off | <ul> <li>Drinking W</li> <li>CEM data In</li> </ul> | ater Quality File Sign-off<br>ndustrial sign-off       |
| <ul> <li>Drinking W</li> <li>Drinking W</li> <li>CEM data In</li> </ul> | ater Quality File Sign-off<br>ndustrial sign-off | <ul> <li>Drinking W</li> <li>CEM data II</li> </ul> | ater Quality File Sign-off<br>ndustrial sign-off<br>OK |

## Section 2.1: Select Facility

Select the facility that you will be entering the monitoring data for and then click

|            |                                                                                    | Logged in as XDWQUO   Logout |
|------------|------------------------------------------------------------------------------------|------------------------------|
| Alberta    | Environment and Sustainable<br>Resource Development                                |                              |
|            |                                                                                    |                              |
| Select Fac | sility                                                                             |                              |
|            | Approval/Registration: 239029 0 0 COMMUNITY A WATERWORKS SYSTEM - CODE OF PRACTICE |                              |
|            | Facility operation: 220714 COMMUNITY A WATERWORKS SYSTEM (WDIST)                   |                              |
|            |                                                                                    | Next                         |
|            |                                                                                    |                              |
|            |                                                                                    |                              |
|            |                                                                                    |                              |
| Alberton   | Home Search Contact Us Site Map                                                    |                              |
| Albenn     | © 2000-2015 Government of Alberta Copyright and Disclaimer Privacy Accessibility   |                              |

If more than one approval/operation is assigned to the designated user then the form will open blank and the designated user will have to use the 'List of values' (down arrow) to choose the Authorization and then the Facility operation, if more than one operation is assigned to a single Authorization.

|            |                                                                                                    | Logged in as XDWQUO | Logout |
|------------|----------------------------------------------------------------------------------------------------|---------------------|--------|
| Alberta    | Environment and Sustainable<br>Resource Development                                                                    |                     |        |
| Select Fac | sility                                                                                                    |                     |        |
|            | Approval/Registration:                                                                                                 | Next                |        |
| Alberta    | Home Search: Contact Us: Site Map<br>© 2000-2015: Government of Alberta: Copyright and Disclaimer Ph acy Accessibility |                     |        |
|            | Select Approval x                                                                                                    |                     |        |
|            | ОК                                                                                                    |                     |        |

Next

# Section 2.2: Contact Details tab

| <form></form>                                                                                                    |                       |                          |                                |                        |                        |                       |                                                  | Logged in a                                    | S XDWQUO   Logout                        |
|----------------------------------------------------------------------------------------------------|-----------------------|--------------------------|--------------------------------|------------------------|------------------------|-----------------------|--------------------------------------------------|------------------------------------------------|------------------------------------------|
| WHERE PROJUCTS Development         Context Deals       Maxwalling       Submitted Summary       Submitted Devalue         Approxilinguesses       Improvilinguesses       Improvilinguesses       Improvilinguesses         Approxilinguesses       Improvilinguesses       Improvilinguesses       Improvilinguesses         Approxilinguesses       Improvilinguesses       Improvilinguesses       Improvilinguesses         Approxilinguesses       Improvilinguesses       Improvilinguesses       Improvilinguesses         Approxilinguesses       Improvilinguesses       Improvilinguesses       Improvilinguesses         Approxilinguesses       Improvilinguesses       Improvilinguesses       Improvilinguesses         Approxilinguesses       Improvilinguesses       Improvilinguesses       Improvilinguesses       Improvilinguesses         Approxilinguesses       Improvilinguesses       Improvilinguesses       Improvilinguesses       Improvilinguesses       Improvilinguesses         Approxilinguesses       Improvilinguesses       Improvilinguesses       Improvilinguesses       Improvilinguesses       Improvilinguesses       Improvilinguesses         Approxilinguesses       Improvilinguesses       Improvilinguesses       Improvilinguesses       Improvilinguesses       Improvilinguesses       Improvilinguesses       Improvilinguesses                                                                                                    | Au                    | Environme                | nt and Sustainabl              | е                      |                        |                       |                                                  |                                                |                                          |
|                                                                                                    | Albe                  | Resource I               | Development                    |                        |                        |                       |                                                  |                                                |                                          |
| Context Detail       Wet/Wassemitted Detail       Dissidemitted Sammary       Belenited Sammary       Belenited Datalit         If designed<br>as of a<br>set of a<br>set o |                       |                          |                                |                        |                        |                       |                                                  |                                                |                                          |
| Contact Lease       Mexing Lease Tables       Description       Description         di Description       Lass Lasse 2       Description       Description         di Description       Description       Description       Description         di Description       Description       Description       Description         di Description       Description       Description       Description         di Description       Description       Description       Description         di Description       Description       Description       Description         di Description       Description       Description       Description         di Description       Description       Description       Description         Description       Description       Description       Description         Vortugue       Searce Construct Asstruct Ass                                                                                                    |                       |                          |                                |                        |                        |                       |                                                  |                                                |                                          |
|                                                                                                    |                       | Contact Details          | ew/Unsubmitted De              | tails Unsubm           | itted Summary          | Submitted Summar      | y Submitted Details                              |                                                |                                          |
|                                                                                                    |                       | Approval/R               | egistration: 239029            | 0 10 10                | COMMUNITY A WATER      | WORKS SYSTEM - CODE ( | OF PRACTICE                                      |                                                |                                          |
| d Designation<br>des man des des las des las des                                                                                                    |                       | Facility                 | operation: 220714              | COMMUNITY A WAT        | ERWORKS SYSTEM (W      | VDIST)                |                                                  |                                                |                                          |
| <pre>in a conserved in the server in the server in the ser</pre>                                                                                                    | of Designated         |                          |                                |                        |                        |                       |                                                  | System Mor                                     | e Info                                   |
| ch. Ins<br>d.                                                                                                    | issions assigned      |                          |                                |                        |                        |                       |                                                  | And an and a second second                     |                                          |
| d. Under the set than if is provided in the set of the set of the                                                                                                    | mation cannot be      | Designated lines         |                                |                        |                        |                       |                                                  |                                                |                                          |
| System Operator       First Name 0       First Name 0       Submit Last Update       Owner Last Update         NONCOL       XOVVOJ       Saver Cally       XOVVOJ       Saver Cally       XOVVOJ         NONCOL       XOVVOJ       Saver Cally       XOVVOJ       Saver Cally       XOVVOJ         NONCOL       XOVVOJ       Saver Cally       XOVVOJ       Saver Cally       You       Saver Cally       You       XovVOJ       Saver Cally       You       XovVOJ       Saver Cally       You       You       XovVOJ       Saver Cally       You       You       You       You       You       You       You       You       You       You       You       You       You       You       You       You       You       You       You       You       You       You       You       You       You       You                                                                                                    | d.                    | Designated Osers         |                                |                        |                        |                       |                                                  |                                                |                                          |
|                                                                                                    |                       | Last Name 🗘              | First                          | Name 🗘                 | Permission \$          | User Name 🗘           | Submit Last Update                               | Owner Last Update                              |                                          |
| Virtualization       Virtualization       Virtualization       Virtualization         Virtualization       Virtualization       Virtualization       Virtualization         Virtualization       Virtualization       Virtualization       Virtualization         Virtualization       Virtualization       Virtualization       Virtualization         Virtualization       Virtualization       Virtualization       Virtualization         Virtualization       Virtualization       Virtualization       Virtualization         Virtualization       Virtualization       Virtualization       Virtualization         Virtualization       Virtualization       Virtualization       Virtualization       Virtualization         Virtualization       Virtualization       Virtualization       Virtualization       Virtualization       Virtualization         Virtualization       Virtualization       Virtualization       Virtualization       Virtualization       Virtualization       Virtualization         Virtualization       Virtualization       Virtualization       Virtualization       Virtualization       Virtualization       Virtualization         Virtualization       Virtualization       Virtualization       Virtualization       Virtualization       Virtualization       Virtualization       Virtua                                                                                                    |                       | XDWQU                    | XDWQU                          | s                      | ave Only               | XDWQU                 |                                                  |                                                |                                          |
| Avvoudb       Store does in an avvoudb       21 Advices         Avvoudb       Store does in avvoudb       21 Advices         Avvoudb       Store does in avvoudb       Best ender    Pess ender        Store does     Store does    Pess ender        Store does     Store does    Pess ender        Store does     Store does    Pess ender        Store does     Store does    Pess ender        Store does     Store does       Pess ender     Store does       Pess ender     Store does                                                                                                    |                       | XDWQUO                   | XDWQUO                         | 0                      | wner                   | XDWQUO                |                                                  |                                                |                                          |
| VVVUUS       NVVUUS       Sike A Submit       VVVUUS       2*14AV-2015         Please check this information. If additions, detectors or changes are required, please enait DVVU UserCoordigons at: a       Please note         Information.       Owner Nume:       AVXULUS       NVVUUS       Please note         Information.       Owner Nume:       AVXULUS       NVVUUS       Please note         Information.       Please note       NVVUUS       NVVUUS       Please note         Information.       Please note       NVVUUS       NVVUUS       NVVUUS       Please note         Information.       Please note       NVVUUS       NVVUUS       NVVUUS       NVVUUS       Please note         Information.       Please note       NVVUUS       NVVUUS       NVVUUS       Please note       NVVUUS       Please note         Information.       Please note       NVVUUS       NVVUUS       NVVUUS       Please note       NVVUUS       NVVUUS       Please note       NVVUUS       NVVUUS       NVVUUS       NVVUUS       NVVUUS       NVVUUS       NVVUUS       NVVUUS       NVVUUS       NVVUUS       NVVUUS       NVVUUS       NVVUUS       NVVUUS       NVVUUS       NVVUUS       NVVUUS       NVVUUS       NVVUUS       NVVUUS       NVVUUS       NVVU                                                                                                    |                       | XDWQUO                   | XDWQUO                         | s                      | ave Only               | XDWQUO                |                                                  |                                                |                                          |
| Prese roles the information: If additions, developed are required; passe email CMG LUBC/ond(gaper at a)       Plase note         Information:       Over Hume:       Over Hume:         Information:       Prese roles         Information:       Prese role         Information:       Prese role <td< td=""><td></td><td>XDWQUS</td><td>XDWQUS</td><td>S</td><td>ave &amp; Submit</td><td>XDWQUS</td><td>21-MAY-2015</td><td></td><td></td></td<>                                                                                                    |                       | XDWQUS                   | XDWQUS                         | S                      | ave & Submit           | XDWQUS                | 21-MAY-2015                                      |                                                |                                          |
| System Owner         sted system         RK Information,         Prest Name:         Brait:       Mail Isset Coding         Prest Rate:       Mail Isset Coding         Prest Rate:       Mail Isset Coding         Prest Rate:       Mail Isset Coding         Prest Rate:       Mail Isset Coding         Prest Rate:       Mail Isset Coding         Prest Rate:       Mail Isset Coding         Prest Rate:       Mail Isset Coding         Prest Rate:       Coduct Coding         Prest Rate:       Coduct Coding         Prest Rate:       Coduct Coding         Prest Rate:       Coduct Coding         Prest Rate:       Coduct Coding         Prest Rate:       Coduct Coding         Prest Rate:       Coduct Coding         Prest Rate:       Coduct Coding         Mail Statistics Address:       Mail Statistics Coding         Prest Rate:       Coding         Prest Rate:       Mail Statistics Address:         Mail Statistics Address:       Mail Statistics Address:         Mail Statistics Address:       Mail Statistics Address:         Mail Statistics Address:       Mail Statistics Address:         Mail Statistics Address:       Mail Statis                                                                                                    |                       | Please check this inform | ation. If additions, deletions | or changes are require | d, please email DWQ.Us | serCoord@gov.ab.ca    | Please note                                      |                                                |                                          |
| System Querri         Weiner Hame:         Find formation:         Bit address:         Weiner Hame:         Preservices:         Bit address:         Weiner Hame:         Preservices:         Bit address:         Bit address:                                                                                                    |                       |                          |                                |                        |                        |                       |                                                  |                                                |                                          |
| ### width         inted system         (inted system)         (inted system)         (inted system)         (inted system)         (inted system)         (inted system)         (inted system)         (inted system)         (inted system)         (inted system)         (integ system)         (integ system                                                                                                    |                       | Austan Austa             |                                |                        |                        |                       |                                                  |                                                |                                          |
| ted system<br>R Information<br>be detted.                                                                                                    |                       | System Owner             |                                |                        |                        |                       |                                                  |                                                |                                          |
| Bit Information:   Bit Manne:   Bit Manne:    Bit Manne:   Bit Mann                                                                                                    | ated system           | Owner Name:              | AAAA TEST SYSTEM               |                        |                        |                       |                                                  |                                                |                                          |
| formation       prestrate       maximum       maximum         is be dided.       Prestrate Address       Municipality       Province       Petato         is be dided.       Prestrate Address       Municipality       Province       Petato         is be dided.       Prestrate Address       Municipality       Province       Petato         is be dided.       Prestrate Address       Municipality       Province       Petato         is be dided.       Prestrate Caces this istomation. If address or changes are required, please email DWG Liter/Coccel/gore ab or       Petato       Petator Caces this istomation. If address or changes are required, please email DWG Liter/Coccel/gore ab or       Petator Caces this istomation. If address or changes are required, please email DWG Liter/Coccel/gore ab or       Petator Caces this istomation. If address or changes are required, please email DWG Liter/Coccel/gore ab or       Petator Caces this istomation. If address or changes are required, please email DWG Liter/Coccel/gore ab or       Petator Caces this istomation. If address or changes are required, please email DWG Liter/Coccel/gore ab or       Petator Caces this istomation. If address or changes are required. Prevince       Petator Caces this istomation. If address or changes are required. Prevince       Petator Caces this istomation. If address or changes are required. Prevince       Petator Caces this istomation. If address or changes are required. Prevince       Petator Caces this istomation. If address or changes are required. Prevince       Petator Caces this address or changes a                                                                                                    | R information.        | Last Name:               |                                |                        |                        |                       |                                                  |                                                |                                          |
| Use data       Image data data data       Province       Postal Code         Preser check this information. If abstrace, dections or changes are required, glease email UWCL UserCoordigiput actio       Pease note         Information in source and present information. If abstrace, dections or changes are required, glease email UWCL UserCoordigiput actio       Pease note         Information is used by the fold.       System (Depretor Organization: example: Unit Doe, Sigervisor       Pervince         Information is used by the fold.       System (Depretor Organization: example: Unit Doe, Sigervisor       Pease note         Information is used by the fold.       System (Depretor Depretor Organization: example: Unit Doe, Sigervisor       Pervince       Pestal Code         Information is used biservisor:       Example: Unit Point Sigervisor       Present (Social To Address)       Municipatity       Province         Information is used of organization:       Example: Unit Point Sigervisor       Ext:       To Sigervisor       Point To Cocoe (Social To Cocoe (Social To                                                                                                    | formation             | First Name:              | dwa usercoord@aav ah           | <b>C</b> 3             |                        |                       |                                                  |                                                |                                          |
| 12 box 6400-106 Street       Deadontion       AB       TW 2B         Peace calces this information of dastitions, deletions or changes are required, gleace canal DWG UserCoordigou atc       Peace note         Infer system       System Operator       Infer system       Infer system         Operator Organization       Operator Organization       Infer system       Infer system         TOR Contract       System Operator       Operator Organization       Infer system         Infer system       Operator Organization       Municipatity       Peace Infer System       Peace Infer System         TOR Contract       System Operator       Infer System       Peace Infer System       Peace Infer System         Infer System       Operator Organization       Municipatity       Peace Infer System       Peace Infer System       Peace Infer System         Infer System       Nuncipatity       Peace Infer System       Province       Peace Infer System       Peace Infer System         Information only to Pone Si       Information Information Centre Phone Si: Information Information Centre Phone Si: Information Information Information Centre Phone Si: Information Information Centre Phone Si: Information Information Centre Phone Si: Information Information Centre Phone Si: Information Information Centre Phone Si: Information Information Information Centre Phone Si: Information Information Centre Phone Si: Information Information Centre Phone Si: Information Information Information Centre Phon                                                                                                    | be called.            | Preferred Address        | M                              | unicipality            | Provin                 | ce Po                 | stal Code                                        |                                                |                                          |
| any updates<br>saved to the       Set of Fold Pocesent:       Consent given by:       Ext:       Ext:       E                                                                                                    |                       | 12 Floor, 9820 - 106 Str | reet E                         | DMONTON                | AB                     | T5                    | K 2J6                                            |                                                |                                          |
| Net daystern<br>YCK?       System Operator         Operator Organization:       xxample: Volder Company Ltd.         Lead Operator/Position:       xxample: Volder Company Ltd.         Lead Operator/Position:       xxample: Volder Company Ltd.         Lead Operator/Position:       xxample: Volder Company Ltd.         Lead Operator/Position:       xxample: Volder Company Ltd.         Lead Operator/Position:       xxample: Volder Company Ltd.         Lead Operator/Position:       xxample: Volder Company Ltd.         Lead Operator/Position:       xxample: Volder Company Ltd.         Lead Operator/Position:       xxample: Volder Company Ltd.         Lead Operator/Position:       xxample: Volder Company Ltd.         Lead Operator/Position:       xxample: Volder Company Ltd.         Lead Operator/Position:       xxample: Volder Company Ltd.         Lead Operator/Position:       xxample: Volder Company Ltd.         Lead Operator/Position:       xxample: Volder Company Ltd.         Reg. Office Days Open:       xxample: Volder Company Ltd.         Reg. Office Days Open:       xxample: Volder Operator Operator         Pack I Code       TITITI         NESE by AEP and Operator       Toperator         Reg. Office Days Operator       Zone Five, Noch (Aspen)         Reg. Office Days Operator       Atexit                                                                                                    |                       | Please check this inform | ation. If additions, deletions | or changes are require | ed, please email DWQ.U | serCoord@gov.ab.ca    | lease note                                       |                                                |                                          |
| any updates<br>saved to the<br>information the<br>asy updates<br>saved to the<br>information the<br>saved to the<br>information the<br>ary updates<br>saved to the<br>information the<br>ary updates<br>saved to the<br>information the<br>ary updates<br>saved to the<br>information the<br>ary updates<br>saved to the<br>information the<br>ary updates<br>saved to the<br>information the<br>ary updates<br>saved to the<br>information the<br>ary updates<br>saved to the<br>information the<br>ary updates<br>saved to the<br>information the<br>ary updates<br>saved to the<br>information the<br>ary updates<br>saved to the<br>information the<br>ary updates       System Operator<br>Organization:<br>information the<br>information the<br>information t                                                                                                    |                       |                          |                                |                        |                        |                       | Health Canada - First Nation (HC-FN) More Int    | 6<br>                                          | ×                                        |
| ted system<br>TOR or<br>ACT<br>and<br>ATCR or<br>ACT<br>ition and only<br>do by the<br>above the stated operator/Position:       example: Voor Organization:       example: Voor Server<br>water to one.         iomation can only<br>do by the<br>ated 'Downer'<br>sion role.       mail results to Address<br>water to 23<br>water to 23<br>water to 24<br>biomation is used<br>Bacteriological<br>SENCY<br>NNSE by AEP and<br>ofessionals.       mail results to Address<br>water to 24<br>biomation is used<br>Bacteriological<br>SENCY       Postal Code<br>water to a First<br>Atter Hours Phone #:       mail results to Address<br>water to 24<br>biomation is used<br>Bacteriological<br>SENCY         any updates<br>saved to the<br>information the<br>ated user with<br>results to<br>ated user with       Consent given by:       Seve                                                                                                    |                       |                          |                                |                        |                        |                       | Phone #: 780 470 4505 Ext:                       | Fax: 780 470 3380                              | use the list of<br>values, then          |
| ded system<br>VOR or<br>VACT<br>VICR or<br>VACT<br>tion.       Operator Organization: example: Water Company Ltd.       Heth Canda Provide 95792       Dit       Did         Lead Operator/Position:<br>VACT<br>tion.       Lead Operator/Position:<br>example: Jobe@watercompany.ca       Heth Canda Provide 95792       Dit       Did         Mail results to Address       Municipality       Province       Postal Code         example: P.O. Box 123       example: YourTown       Select.       TITITI         Bad by the<br>ated 'Owner"<br>sion role.       Operator fire Days Open:       example: Mon, Wed, Fri       Hours Open:       Select.       TITITI         Badcerological<br>3ENCY<br>Selectory       Day Phone #:       (123) 456-7890       Ext       Tititititititititititititititititititit                                                                                                    |                       | System Operator          |                                |                        |                        |                       | Comments.                                        |                                                |                                          |
| ted system<br>IXOR or<br>ACT       I bed Operator/Position:       example: John Obe, Superior       I bed Operator/Position:       Ext: Image Pose: ??# 447372       Ext: Image Pose: ??# 447372       Ext:                                                                                                    |                       | Operator Organization    | example: Water Compa           | inv Ltd                |                        |                       | _                                                |                                                |                                          |
| ACT<br>TORC contact<br>tion.<br>ormation can only<br>dd by the<br>side "Owner"<br>sion role.<br>ormation is used<br>Bacteriological<br>SENCY<br>INSE by AEP and<br>ofessionals.<br>any updates<br>saved to the<br>tinformation the<br>of FOIP Consent:<br>Consent given by:<br>Save                                                                                                    | ted system<br>ATOR or | Lead Operator/Position   | n: example: John Doe, Su       | pervisor               |                        |                       | Health Canada Phone: 780 495 2712                | Ext                                            |                                          |
| any updates<br>saved to the<br>tinformation the<br>of POIP Consent:       Consent given by:       Save                                                                                                    | ACT                   | Email:                   | example: JDoe@water            | company.ca             |                        |                       |                                                  |                                                | Sances                                   |
| any updates saved to the tinformation the bated user with the time to consent given by:       Sevent       Sevent       Sevent       Sevent       Sevent                                                                                                    | tion.                 | Mail results to Address  | s N                            | funicipality           | Provi                  | nce                   | Postal Code                                      |                                                |                                          |
| State of "Owner"       Use the button to choose the AHS location and, if this waterworks system in the AHS location and, if this waterworks system in the AHS location and, if the AHS location and if this waterworks system in the AHS location and if this waterworks system in the AHS location and if the AHS location and if the AHS location and the AHS location and location and the AHS location and location an                                                                                                    | ormation can only     | example: P.O. Box 123    | example: Mon. West Fr          | example: YourTown      | - Sele                 | ect -                 | T1111T1                                          | AHS More Info                                  |                                          |
| sion role.<br>formation is used<br>Bacteriological<br>SENCY<br>INSE by AEP and<br>offessionals.<br>any updates<br>saved to the<br>tinformation the<br>tated user with<br>provides atter to a First<br>Nation community:<br>Atter Hours Phone #: (123) 456-7890<br>ESRD CIC (Coordination information Centre) Phone #: (760) 422-4505<br>Zone Five, North (Aspen)<br>Atter Health Services:<br>If Operation provides drinking water to a First Nation Community:<br>Atter Health Services:<br>If Operation provides drinking water to a First Nation Community:<br>Atter Health Services:<br>If Operation provides drinking water to a First Nation Community:<br>Atter Health Services:<br>Save<br>To peration provides drinking water to a First Nation Community:<br>Atter Health Services:<br>Save<br>Atter Health Services:<br>Atter Health Services:<br>Atter Health Services:<br>If Operation provides drinking water to a First Nation Community:<br>Atter Health Services:<br>Save<br>To peration provides drinking water to a First Nation Community:<br>Atter Health Services:<br>Save<br>To peration provides drinking water to a First Nation Community:<br>Atter Health Services:<br>Save<br>To peration provides drinking water to a First Nation Community:<br>Atter Health Services:<br>Save<br>To peration provides drinking water to a First Nation Community:<br>Save<br>To peration provides drinking water to a First Nation Community:<br>Save<br>To peration provides drinking water to a First Nation Community:<br>Save<br>Save                                                                                                    | ated "Owner"          | Day Phone #:             | (123) 456-7890                 |                        | Ext:                   | 2. 0.00am to 4.30pm   | Use the button to choose the AHS location and if | Phone #: 700 433 3940                          | - OR                                     |
| any updates<br>saved to the<br>tinformation the<br>offestions is used<br>base of FOIP Consent:<br>Consent given by:<br>Save                                                                                                    | sion role.            | After Hours Phone #:     | (123) 456-7890                 |                        | Ext                    |                       | this waterworks system                           | Fax: 700 402 5303                              | 0.00                                     |
| ESRO 2 (Coordination Information Centre) Phone #: (780) 422-4505  INSE by AEP and ofeessionals.  ESRO 2 (Coordination Information Centre) Phone #: (780) 422-4505  If Operation provides drinking water to a First Nation Community: Alexis Nakota Sloux Nation  HC-FN More Info  AHS More Info  AHS MORE INFO  AHS MORE INFO  AHS MORE INFO  AHS MORE INFO  AHS MORE INFO  AHS MORE INFO  AHS MORE INFO  AHS MORE INFO  AHS MORE INFO  AHS MORE INFO  AHS MORE INFO  AHS MORE INFO  AHS MORE INFO  AHS MORE INFO  AHS MORE INFO  AHS MORE INFO  AHS MORE INFO  AHS MORE INFO AHS MORE INFO AHS MORE INFO AHS MORE INFO AHS MORE INFO AHS MORE INFO AHS MORE INFO AHS MORE INFO AHS MORE INFO AHS MORE INFO AHS MORE INFO AHS MORE INFO AHS MORE INFO AHS MORE INFO AHS MORE INFO AHS MORE INFO AHS MORE INFO AHS MORE INFO AHS                                                                                                    | ormation is used      | Fax #:                   | (123) 456-7890                 |                        |                        |                       | provides water to a First<br>Nation community.   | Comments:                                      |                                          |
| Alberta Health Services:<br>If Operation provides drinking water to a First Nation Community:<br>any updates<br>saved to the<br>tinformation the<br>alet of FOIP Consent:<br>Consent given by:<br>Save                                                                                                    | GENCY                 | ESRD CIC (Coordinatio    | on Information Centre) Pho     | one #:                 | (780) 422-4505         |                       | ······                                           | PgrMOH                                         |                                          |
| any updates<br>saved to the<br>tinformation the<br>vated user with<br>pate of FOIP Consent:<br>Consent given by:<br>Save                                                                                                    | ofessionals.          | Alberta Health Service   | s:                             |                        | Zone Five, North (Asp  | en)                   | AHS More Info                                    | Alberta Health & Wellness, Provincial Health   | officer on Call, Pager #: 1-780-419-9339 |
| any updates<br>saved to the<br>tinformation the<br>nated user with<br>" permissions                                                                                                    |                       | If Operation provides of | drinking water to a First Na   | tion Community:        | Alexis Nakota Sioux N  | lation                | HC-FN More Info                                  | (ONE, Y use in serious emergencies and when AP | IS cannot be contacted)                  |
| any updates<br>saved to the<br>tinformation the<br>hated user with<br>" permissions                                                                                                    |                       |                          |                                |                        |                        |                       |                                                  |                                                |                                          |
| any updates<br>is aved to the<br>t information the<br>vated user with<br>"permissions                                                                                                    |                       |                          |                                |                        |                        |                       |                                                  |                                                |                                          |
| any operates any operates any o                                                                                                    | any undated           | 1                        |                                |                        |                        |                       |                                                  |                                                |                                          |
| t information the Date of FOIP Consent: Consent given by: Save                                                                                                    | saved to the          | Č.                       |                                |                        |                        |                       |                                                  |                                                |                                          |
| " <sup>p</sup> permissions                                                                                                    | t information the     | Date of FOIP Consent:    |                                | Consent give           | n by:                  | S                     | ave                                              |                                                |                                          |
|                                                                                                    | r" permissions        | 10<br>23                 |                                |                        |                        |                       |                                                  |                                                |                                          |
|                                                                                                    | Consent.              |                          |                                |                        |                        |                       |                                                  |                                                |                                          |

Jun 30, 2015

#### FOIP (Freedom of Information and Protection of Privacy) CONSENT wording:

Alberta Environment and Parks (AEP) collects and stores the contact information of owners and operators of waterworks facilities within the Province of Alberta. This information is used to contact waterworks system owners, in the event that drinking water quality may be impaired and is having, or will have, an adverse impact on public health. The information may also be used to provide communication from AEP on issues affecting the regulation of waterworks systems.

By saving the information on this form, you are giving Alberta Environment and Parks permission to collect your name, job title, business phone number, business cell phone number, emergency after-hours phone number, fax number, business email address and work address. This information will be shared with Alberta Environment and Parks staff, and other stakeholders concerned with maintaining drinking water quality including: Alberta Health, Alberta Health Services environmental health staff, their medical officers and the Canadian Network for Public Health Intelligence (CNPHI) database. Your personal information will not be used or disclosed for any other purpose by Alberta Environment and Parks.

| by submitting the most<br>title, business phone r<br>address. This informal<br>maintaining drinking w<br>information will not be | umber, business cell phone nun<br>ion will be shared with Environm<br>ater quality including Alberta He<br>used or disclosed for any other | nber, emergency after-hou<br>ent and Sustainable Reso<br>alth and Alberta Health Se<br>purpose by Environment a | ris phone number, fax numb<br>urce Development's staff, a<br>rvices environmental health<br>nd Sustainable Resource D | er, business email address a<br>nd other stakeholders conce<br>h staff and medical officers. Y<br>levelopment. | and work<br>rned with<br>'our personal |
|----------------------------------------------------------------------------------------------------|----------------------------------------------------------------------------------------------------|----------------------------------------------------------------------------------------------------|----------------------------------------------------------------------------------------------------|----------------------------------------------------------------------------------------------------|----------------------------------------|
| Consent to Inform                                                                                                    | ation being used as stated abo                                                                                                    | ove                                                                                                    |                                                                                                    | Eaux                                                                                                    | Cancel                                 |

| Date of FOIP Consent: 29-Apr-2015 | Consent given by: XDWQUO Save |
|-----------------------------------|-------------------------------|
|                                   | - Select Approval             |

#### Section 2.3: Data Error Messages

| Contact Details New/Unsubmitted                             | Details Unsubmitted Summar                                             | y Submitted Summary            | Submitted Details |
|-------------------------------------------------------------|------------------------------------------------------------------------|--------------------------------|-------------------|
| Approval/Registration: 239029<br>Facility operation: 220714 | 0 0 COMMUNITY A WA                                                     | TERWORKS SYSTEM - CODE OF      | F PRACTICE        |
| A * Invalid Postal Code                                     | there is an error, the message will ne form, when you try and save the | display at the top of<br>data. |                   |

#### Section 2.4: More System Information

Also on the **Contact tab** is the button. System More Info

This pop-up form displays some details from AEP's Environmental Management System, about the regulated waterworks system. It cannot be edited.

| approval/Registration. | 239029 0 0 COMMONITY A WATERWORKS SYSTEM - CODE OF PRACTICE |  |
|------------------------|-------------------------------------------------------------|--|
| ocument Type:          | Code of Practice: Water Distr. System                       |  |
| pv Status:             | Issued Apv Effective Date: 01-APR-2007 Apv Expiry Date:     |  |
| acility/Operation:     | 220714 COMMUNITY A WATERWORKS SYSTEM (WDIST)                |  |
| peration Status:       | Operating                                                   |  |
| SRD Region:            | Northern Region - Edmonton                                  |  |
| Plant Location in Deci | nal Degrees (from ESRD's EMS);                              |  |

|             |                                                                                                    | Logged in as XDWQUO   Logout |
|-------------|----------------------------------------------------------------------------------------------------|------------------------------|
| Marke - E   | vironment and Sustainable                                                                                        |                              |
| Ja benno Re | source Development                                                                                               |                              |
|             |                                                                                                    |                              |
|             | antast Datalla Neurillanukasitiad Datalla Hasubasitiad Summany Subasitiad Summany Subasitiad Datalla             |                              |
|             | submitted Summary Submitted Details                                                                              |                              |
|             | Approval/Registration: 239029 0 0 COMMUNITY A WATERWORKS SYSTEM - CODE OF PRACTICE                               |                              |
|             | Facility operation: 220714 COMMUNITY A WATERWORKS SYSTEM (WDIST)                                                 |                              |
|             | From Date: 08-Arr-2015 To Date: 07-Arr-2018                                                                      |                              |
|             | Contract Leb                                                                                                    |                              |
|             | Sample Location Count Freq. Parameter Reading Unit (*) < Or > Value (*) Sample Date                              |                              |
|             | DISTRIBUTION: BACTERIOLOGICAL, RANDOM LOCATIONS     1 Weekly CHLORINE, TOTAL     MIN mg/L     06-APR-2015        |                              |
|             | DISTRIBUTION: RANDOM LOCATIONS 5 Weeky CHLORINE, TOTAL n/a mg/L 06-APR-2015                                      |                              |
|             | ENTERING DISTRIBUTION SYSTEM 5 Weekly FLOW TOT m3/wk 06-APR-2015                                                 |                              |
|             | DISTRIBUTION: BACTERIOLOGICAL, RANDOM LOCATIONS 1 Weekly CHLORINE, TOTAL MIN mg/L 07-APR-2015                    |                              |
|             | DISTRIBUTION: RANDOM LOCATIONS 5 Weekly CHLORINE, TOTAL n/a mg/L 07-APR-2015                                     |                              |
|             | ENTERING DISTRIBUTION SYSTEM         5         Weekly         FLOW         TOT         m3/wk         07-APR-2015 |                              |
|             |                                                                                                    |                              |
|             |                                                                                                    |                              |
|             |                                                                                                    |                              |
|             | Sample Type: SAMPLE BASED ON CALCULATED VALUE(S) (EG. AV Method(*): TITRIMETRIC ANALYSIS                         |                              |
|             | Water Type: TREATED WATER Missing Measurement Code:                                                              |                              |
|             | Measurement                                                                                                    |                              |
|             |                                                                                                    |                              |
|             |                                                                                                    |                              |
|             | Select Approval Location Status Submission Notes Report/File Sul                                                 | amit                         |
|             |                                                                                                    |                              |
|             |                                                                                                    |                              |
|             |                                                                                                    |                              |
|             |                                                                                                    |                              |

#### Section 2.5: New / Unsubmitted Details tab

The New/Unsubmitted Details tab is where you enter the day-to-day monitoring results.

**Date Range:** The form will default to 'today's date', with the option of choosing a From Date: To Date range up to 62 days. To change the date range, first click on the 'from date' and choose the start of the range. Next click on the 'to date' and choose the end of the range. Finally click the query button.

Sort order is allowed by clicking on: "Sample Location"; "Frequency"; "Parameter"; or "Sample Date"

Choose your **Unit** (based on a method of analysis), by clicking on the unit measurement box, then the arrow.

| DISTRIBUTION: BACTERIOLOGICAL, RANDOM LOCATIONS     1 Weekly     CHLORINE, TOTAL     Max     mgL     06-APR-2015     06-APR-2015     06-A | bistribution: BACTERIOLOGICAL, RANDOM LOCATIONS     1     Weeky     CHLORINE, TOTAL     MN     mgL     06-APR-2015     06-APR-2015     06-APR-2015     06-APR-2015     06-APR-2015     07-APR-2015     07 |   | Sample Location                                                                          | Count | Freq.   | Parameter                                 | Reading<br>Type | Unit (*)             | < 0r >               | Value (*)                  | Sample Date    |        |                      |
|----------------------------------------------------------------------------------------------------|----------------------------------------------------------------------------------------------------|---|------------------------------------------------------------------------------------------|-------|---------|-------------------------------------------|-----------------|----------------------|----------------------|----------------------------|----------------|--------|----------------------|
| OSTRUBUTION: RANDOM LOCATIONS     S Week, CHLORINE, TOTAL     not     mpl. * OA-UR-2015     Simple: Total Relations system     S Weeky FLOW     TOT     mpl. * TO DESCRIPTION IS PROVIDED     DISTRUBUTION: RANDOM LOCATIONS     S Weeky FLOW     TOT     mpl. * OD DESCRIPTION IS PROVIDED     DISTRUBUTION: RANDOM LOCATIONS     S Weeky FLOW     TOT     mpl. * OD LORINE, TERSIDUAL TOTAL     MIN     mpl. * OD LORINE, TERSIDUAL TOTAL     MIN     mpl. * OD LORINE, TERSIDUAL TOTAL     MIN     mpl. * OD LORINE, TERSIDUAL TOTAL     MIN     mpl. * OD LORINE, TERSIDUAL TOTAL     MIN     mpl. * OD LORINE, TERSIDUAL TOTAL     MIN     mpl. * OD LORINE, TERSIDUAL TOTAL     MIN     mpl. * OD LORINE, TERSIDUAL TOTAL     MIN     mpl. * OD LORINE, TERSIDUAL TOTAL     MIN     mpl. * OD LORINE, TERSIDUAL TOTAL     MIN     mpl. * OD LORINE, TERSIDUAL TOTAL     MIN     mpl. * OD LORINE, TERSIDUAL TOTAL     mol. * TIREMETERIC ANALYSIS     ENTERING DISTRIBUTION SYSTEM     S Weeky FLOW     TOT     mpl. * OD LORINE, TERSIDUAL TOTAL     mol. * URL * TIREMETERIC ANALYSIS     mpl. * USECRETE SAMPLE (GRAB)     Method[7]: TITRIMETERIC ANALYSIS     Method[7]: TITRIMETERIC ANALYSIS     Method[7]: TITRIMETERIC COME.     Method[7]: TITRIMETERIC ANALYSIS     Method[7]: TITRIMETERIC ANALYSIS     Method[7]: TITRIMETERIC ANALYSIS     Method[7]: TITRIMETERIC ANALYSIS     Method[7]: TITRIMETERIC ANALYSIS     Method[7]: TITRIMETERIC ANALYSIS     METHOD                                                           | OSTREBUTION: RANDOM LOCATIONS     SWeekL CHLORINE, TOTAL     NOT     mol. impl. impl. im    |   | DISTRIBUTION: BACTERIOLOGICAL, RANDOM LOCATIONS                                          | 1     | Weekly  | CHLORINE, TOTAL                           | MIN             | mg/L                 |                      |                            | 06-APR-2015    |        |                      |
| ENTERING DISTRIBUTION SYSTEM     S Weeky. FLOW     TOT     mgl. TOTAL_FREE AND/GC COMBINED CHLORINED METHOD USED BY OPEN     DISTRIBUTION NACTERIOLOGICAL, RANDOM LOCATIONS     S Weeky. CHLORINE, TOTAL     ma     mgl CHLORINE FEESDUAL TOTAL & FREE. AMPEROMETRIC TITRATION     mgl CHLORINE FEESDUAL TOTAL & FREE.     mgl CHLORINE FEESDUAL TOTAL & FREE.     mgl CHLORINE FEESDUAL TOTAL & FREE.     mgl CHLORINE FEESDUAL TOTAL & FREE.     mgl CHLORINE FEESDUAL TOTAL & FREE.     mgl CHLORINE FEESDUAL TOTAL & FREE.     mgl CHLORINE FEESDUAL TOTAL & FREE.     mgl CHLORINE FEESDUAL TOTAL & FREE.     mgl CHLORINE FEESDUAL TOTAL & FREE.     mgl CHLORINE FEESDUAL TOTAL & FREE.     mgl CHLORINE FILE ON ANY TOST     mgl CHLORINE FILE ON ANY TOST     m                                                                                                    | ENTERING DISTRIBUTION SYSTEM     5 Weeky FLOW     TOT     mglTOTAL, FREE XADDRE COMBINED CHLORINE METHOD USED BY OPERATION     DISTRIBUTION RACTERIOLOGICAL, RANDOM LOCATIONS     1 Weeky     CHLORINE, TOTAL     MN     mglCHLORINE, FREE & TOTAL, XAALYSIS DONE IN THE FIELD BY HACH TE     DISTRIBUTION SYSTEM     5 Weeky FLOW     TOT     mglTOTAL     mglTOTAL     mglTOTAL, FREE XDATE     mglTOTAL, FREE XDATE     mglTOTAL     mglTOTAL, FREE XDATE     mglTOTAL, FREE XDATE     mglTOTAL, FREE XDATE     mglTOTAL     mglTOTAL     m                                                                                                    |   | DISTRIBUTION: RANDOM LOCATIONS                                                           | 5     | Weekl   | CHLORINE, TOTAL                           | n/a             | mg/L -               |                      |                            | 06-APR-2015    |        |                      |
| DISTRIBUTION: BACTERIOLOGICAL, RANDOM LOCATIONS     1 Weekly     CHLORINE, TOTAL     MIN     mol CHLORINE RESIDUAL TOTAL & FREE: AMPRECAMETEC TITRATION     DISTRIBUTION: NANDOM LOCATIONS     5 Weekly     CHLORINE, TOTAL     na     mol CHLORINE RESIDUAL TOTAL & FREE: AMPRECAMETEC TITRATION     DISTRIBUTION: NANDOM LOCATIONS     5 Weekly     CHLORINE, TOTAL     na     mol CHLORINE RESIDUAL TOTAL & FREE: AMPRECAMETEC TITRATION     DISTRIBUTION SYSTEM     5 Weekly     FLOW     TOT     mol CHLORINE RESIDUAL TOTAL & FREE: AMPRECAMETEC TITRATION     mol CHLORINE RESIDUAL TOTAL & FREE: AMPRECAMETEC TITRATION     TOT     mol CHLORINE RESIDUAL TOTAL & FREE: AMPRECAMETEC TITRATION     CHLORINE, TOTAL     na     mol CHLORINE RESIDUAL TOTAL & FREE: AMPRECAMETEC TITRATION     TOT     mol CHLORINE RESIDUAL TOTAL & FREE: AMPRECAMETEC TITRATION     TOT     mol CHLORINE RESIDUAL TOTAL & FREE: AMPRECAMETEC TITRATION     TOT     mol CHLORINE RESIDUAL TOTAL & FREE: AMPRECAMETEC TITRATION     TOT     mol CHLORINE RESIDUAL TOTAL & FREE: AMPRECAMETEC TITRATION     TOT     mol CHLORINE RESIDUAL TOTAL & FREE: AMPRECAMETEC TITRATION     Moloding': TITRIMETRIC ANALYSIS     Missing Measurement Code:     mol.                                                                                                    | DISTRIBUTION: BACTERIOLOGICAL, RANDOM LOCATIONS     1 Weekly     CHLORINE, TOTAL     MIN     MOL     OLICRINE, FREE     TOTAL     MIN     MOL     OLICRINE, FREE     TOTAL     MIN     MOL     OLICRINE, FREE     TOTAL     MIN     MOL     OLICRINE, FREE     TOTAL     MIN     MOL     TOT     MIN     MOL     OLICRINE, FREE     TOTAL     MIN     MOL     TOT     MIN     MOL     OLICRINE, FREE     MIN     MIN      | < | ENTERING DISTRIBUTION SYSTEM                                                             | 5     | Weekly  | FLOW                                      | TOT             | mg/L - T<br>mg/L - N | OTAL, FRI<br>O DESCR | EE AND/OR O<br>PTION IS PR | COMBINED CHLC  | DRINEN | IETHOD USED BY OPERA |
| DISTRIBUTION RANDOM LOCATIONS     5     Weeky     CHLORINE, TOTAL     Ona     mol. TITUMETRIC ANALYSIS     mol. COLOURINETING ANALYSIS     mol. COLOURINETING ANALYSIS     mol. COLOURINE | DISTRIBUTION RANDOM LOCATIONS     5     Weeky     CHLORINE, TOTAL     na     mode_stitution file random kind file       Image: Strand Distribution System     5     Weeky     FLOW     TOT     mode_stitution file       Sample Type: DISCRETE SAMPLE (SRAB)     Method(7): TITRIMETRIC ANALYSIS     mode_stitution file     Method(7): TITRIMETRIC ANALYSIS       Weeky     Method(7): TITRIMETRIC ANALYSIS     Method(7): TITRIMETRIC ANALYSIS       Method(7): TITRIMETRIC ANALYSIS     Method(7): TITRIMETRIC ANALYSIS                                                                                                    | 0 | DISTRIBUTION: BACTERIOLOGICAL, RANDOM LOCATION                                           | 1.    | Weekly  | CHLORINE, TOTAL                           | MIN             | mg/L - C             | HLORINE              | RESIDUAL T                 | OTAL & FREE: A | MPERC  | METRIC TITRATION.    |
| ENTERING DISTRIBUTION SYSTEM     S Weeky FLOW     TOT mg1- COLOURINE FRIC ANALYSIS     mg1- UNKNOWN METHOD-USED FOR THIRD PARTY REPORTED MEASUREM     Method(7): TTTRMETRIC ANALYSIS     Weeky     Method(7): TTTRMETRIC ANALYSIS     Method(7): TTTRMETRIC ANALYSIS     Method(7): TTTRMETRIC ANALYSIS     Method(7): TTTRMETRIC ANALYSIS     Method(7): TTTRMETRIC ANALYSIS     Method(7): TTTRMETRIC ANALYSIS     Method(7): TTTRMETRIC ANALYSIS     Method(7): TTTRMETRIC ANALYSIS     Method(7): TTTRMETRIC ANALYSIS     Method(7): TTTRMETRIC ANALYSIS     Method(7): TTTRMETRIC ANALYSIS                                                                                                    | ENTERING DISTRIBUTION SYSTEM     S Weeky FLOW     TOT     mg1- COLOURINETIRIC ANALYSIS     mg1- UNKNOWN METHOD- USED FOR THIRD PARTY REPORTED MEASUREM     mg1- UNKNOWN METHOD- USED FOR THIRD PARTY REPORTED MEASUREM     Method": TITRIMETRIC ANALYSIS     Method": TITRIMETRIC ANALYSIS     Measurement Comment:                                                                                                    | 1 | DISTRIBUTION: RANDOM LOCATIONS                                                           | 5     | Weekty. | CHLORINE, TOTAL                           | n/a             | mg/L - T             | TRIMETR              | C ANALYSIS                 |                |        |                      |
| Sample Type: DISCRETE SAMPLE (GRAB)         Method/p: TITRIMETRIC AVALYSIS           Water Type: TREATED WATER         Missing Measurement Code:           Messurement Comment:         •                                                                                                    | Sample Type: DISCRETE SAMPLE (ORAB)         Method's: TITRIMETRIC ANALYSIS           Water Type: TREATED WATER         Missing Measurement Code:           Meesurement Comment:         Image: Treated and the second and the second and t                                                                                                  | 1 | ENTERING DISTRIBUTION SYSTEM                                                             | 5     | Weekly  | FLOW                                      | TOT             | mg/L - C             | OLOURIM              | ETRIC ANAL                 | YSIS           |        |                      |
| Water Type: TREATED WATER Missing Measurement Code:                                                                                                    | Water Type: TREATED WATER Missing Measurement Code:                                                                                                    |   |                                                                                          |       |         |                                           |                 | THE CONTRACTOR       |                      | METHOD                     | SED FOR THIRD  | 2-PART | Y REPORTED MEASUREN  |
| Mesurement Comment:                                                                                                    | Measurement Comment:                                                                                                    |   |                                                                                          |       |         |                                           |                 | ingre vo             |                      | METHOD                     | SED FOR THIRD  | PART   | Y REPORTED MEASUREN  |
| Measurement Comment                                                                                                    | Reesurement Comment                                                                                                    |   | Sample Type: DISCRETE SAMPLE (ORAB)                                                      |       |         | Method('): T                              | TRIMETRIC A     | VALYSIS              |                      | METHOD                     | ISED FOR THIRD | PART   | Y REPORTED MEASUREN  |
|                                                                                                    |                                                                                                    |   | Sample Type: DISCRETE SAMPLE (GRAB)<br>Weter Type: TREATED WATER                         |       |         | Method(*): T<br>Missing Measurement Code: |                 | ALYSIS               |                      | METHOD                     | SED FOR THIRD  | PART   | Y REPORTED MEASUREN  |
|                                                                                                    |                                                                                                    |   | Sample Type: DISCRETE SAMPLE (ORAB)<br>Water Type: TREATED WATER<br>Measurement Comment: |       |         | Methodry: IT<br>Missing Measurement Code: |                 | VALYSIS              | an to the            | METHOD                     |                | PART   | Y REPORTED MEASUREM  |

**Missing Measurement Code:** When a chlorine reading is taken at the same time as a bacteriological sample the measurement is entered on the DISTRIBUTION: BACTERIOLOGICAL, RANDOM LOCATIONS station row. That sample, as specified in the relevant Code of Practice, or the Approval to Operate, can count as one of the five (5) samples taken (one per day) per calendar Week on the DISTRIBUTION: RANDOM LOCATIONS station.

The Missing Measurement Code would be entered on the chlorine parameter on the DISTRIBUTION: RANDOM LOCATIONS station:

- no measurement value would be entered (remember that '0' is a value which would be less than the allowable limit).
- enter the 'EIO' Missing Measurement Code, along with a comment (example: the reading was taken at the same time/location as the bacteriological sample).
- save your changes.

|          | Sample Type: DISCRETE SAMPLE (GRAB)<br>Water Type: TREATED WATER     | Method(*)<br>Missing Measurement Code | TITRIMETRIC ANALYSIS                                                                                                    |                                         | 78 |
|----------|----------------------------------------------------------------------|---------------------------------------|----------------------------------------------------------------------------------------------------|-----------------------------------------|----|
| Measuren | ment Comment: don't forget to use the Missing Measurement Code for C | Norine                                | TDF - Temporarily Discontinue Fluoridat<br>LBE - Laboratory Error<br>ANB - Analyzer Broken<br>TPE - Transposing Error (Entered on wr<br>EIO - Either/Or Missing Measurement (m | on<br>ing day)<br>r: Chlorine Residual) |    |
|          | Select A                                                             | proval Location Status                | Submission Notes Save                                                                                                    | Report/File Columit                     |    |

Click in the **Value** field to enter the monitoring value. The row you select will be highlighted in yellow. After a value is entered and Saved, a message will be displayed showing you the details, including the Limit Checking results.

Remember, this application does not support immediate reporting of contraventions of the

approval/registration; you must phone the AEP CIC phone number which is shown on the Contacts tab if a limit is exceeded/not met.

| imit Checking Results                                                                                                    |                                                                        |                                                      |                      |                                    |                       |                         | ×     |
|----------------------------------------------------------------------------------------------------|------------------------------------------------------------------------|------------------------------------------------------|----------------------|------------------------------------|-----------------------|-------------------------|-------|
| Summary of Limit Checking                                                                                                    |                                                                        |                                                      |                      |                                    |                       |                         |       |
| Number of Measurements that were chec                                                                                         | ked.                                                                   |                                                      | 1                    |                                    |                       |                         |       |
| Number of Measurements that were withi                                                                                        | n the limit(s) or guideline(s                                          |                                                      | 0                    |                                    |                       |                         |       |
| Number of Measurements that were OUT                                                                                          | SIDE the limit(s) or guidel                                            | ance Details below).                                 | 1                    |                                    |                       |                         |       |
| Number of Measurements where complia                                                                                          | nce could not be clearly d                                             | es below).                                           | 0                    |                                    |                       |                         |       |
| Note: AEP does not have access to this<br>if there is an exceedance please ensure to<br>Code of Practice<br>Sampling Location | information until it is subr<br>hat you have complied wit<br>Parameter | nitted / signed-off.<br>th the "Emergency C<br>Value | Operation" requireme | ents and "Contraven<br>Upper Limit | tion Reporting" as sp | Decified in your approv | al or |
| DISTRIBUTION: BACTERIOLOGICAL,                                                                                                | . CHLORINE, TOT                                                        | .01                                                  | .1                   |                                    | Approval              | 29-MAY-2015             |       |
|                                                                                                    | ,,                                                                     |                                                      | ,                    |                                    | ,<br>                 |                         |       |

When a limit has been exceeded a **red letter** will be displayed beside that value.

|         | Sample Location V                               | Count | Fron V  | Darameter V      | Reading | Unit (*) | < 0r > | Value (*) | Sample Date V |                   |
|---------|-------------------------------------------------|-------|---------|------------------|---------|----------|--------|-----------|---------------|-------------------|
|         |                                                 | count | Troq. T | T di di lictor T | Туре    | Unit ( ) | 1011   | value ( ) | Sumple Dute 1 | Indicates a limit |
| ۲       | DISTRIBUTION: BACTERIOLOGICAL, RANDOM LOCATIONS | 1     | Weekly  | CHLORINE, TOTAL  | MIN     | mg/L     |        | 0.01      | 29-MAY-2015 L | exceedance.       |
| $\odot$ | DISTRIBUTION: RANDOM LOCATIONS                  | 5     | Weekly  | CHLORINE, TOTAL  | n/a     | mg/L     |        |           | 29-MAY-2015   |                   |
| $\odot$ | ENTERING DISTRIBUTION SYSTEM                    | 5     | Weekly  | FLOW             | тот     | m3/wk    |        |           | 29-MAY-2015   |                   |

**Location Status:** When a station is off-line you must update the status, otherwise the system will expect a monitoring value on that sampling location for that day.

| Co | ontact Details                                            | w/Unsubmitted Details                                                                                                    | Unsubr                | nitted             | Summar          | y Submitted Summary                              | Submitte        | ed Detail  | ls     |           |               |     |
|----|-----------------------------------------------------------|----------------------------------------------------------------------------------------------------|-----------------------|--------------------|-----------------|--------------------------------------------------|-----------------|------------|--------|-----------|---------------|-----|
|    | Approval/Re                                               | distration: 220020                                                                                                    | 10                    | COMM               |                 |                                                  | PACTICE         |            |        |           |               |     |
|    | Facility                                                  | operation: 2307140                                                                                                    |                       | TERMO              |                 |                                                  | CACHCE          |            |        |           |               |     |
|    | Tucinty                                                   | 220714 COMM                                                                                                    |                       |                    | 110 01011       |                                                  |                 |            |        |           |               |     |
|    | F                                                         | From Date: 29-May-2015                                                                                                    | To Date:              | 29-May             | /-2015          | Query Contract Lab                               | •               |            |        |           |               |     |
|    |                                                           | Sample Location V                                                                                                    |                       | Count              | Freq. V         | Parameter V                                      | Reading<br>Type | Unit (*)   | < 0r > | Value (*) | Sample Date ▼ |     |
|    | DISTRIBUTION: BA                                          | CTERIOLOGICAL, RANDOM LOC                                                                                                    | ATIONS                | 1                  | Weekly          | CHLORINE, TOTAL                                  | MIN             | mg/L       |        |           | 29-MAY-2015   |     |
|    | DISTRIBUTION: RAI                                         | NDOM LOCATIONS                                                                                                    |                       | 5                  | Weekly          | CHLORINE, TOTAL                                  | n/a             | mg/L       |        |           | 29-MAY-2015   |     |
|    | ENTERING DISTRIB                                          | UTION SYSTEM                                                                                                    |                       | 5                  | Weekly          | FLOW                                             | тот             | m3/wk      |        |           | 29-MAY-2015   |     |
| Un | Sample<br>Wate<br>Measurement Cor<br>submitted Location 1 | e Type: SAMPLE BASED ON CAL<br>r Type: TREATED WATER<br>nment:                                                                                     | CULATED V             | /ALUE(S)           | ) (EG. AV       | Method('): NO [<br>Missing Measurement Code:<br> | DESCRIPTIO      | ON IS PROV | VIDED  | Rep       | ort/FileSut   | mit |
|    | Las                                                       | Sample Location: ENTERI<br>t Submitted Status: 24-APR-                                                                                             | NG DISTRI<br>2007 OPR | BUTION<br>Operati  | N SYSTEN<br>ing | л                                                |                 |            |        |           |               |     |
|    |                                                           | Initial de                                                                                                    | fault statu           | IS.                |                 |                                                  |                 |            |        |           |               |     |
|    | Status Date Status                                        |                                                                                                    |                       | Status Description |                 |                                                  | Status Comment  |            |        |           |               |     |
| 0  | 05-MAY-2015 NOP Norm                                      |                                                                                                    |                       |                    | mal Operation   |                                                  |                 |            |        |           |               |     |
|    | Edit Unsubnatier                                          | Location Status<br>Status Date (7-May-2015<br>Status:<br>Status Comman Operation<br>Neta Door<br>Analyzer of time<br>Unmarcund Facility<br>UsyPass |                       |                    |                 | OK Cased                                         | when            |            |        |           |               |     |

View/Edit Add Save Cancel

#### Submission Notes:

| bmission Notes                                                                                                    |                                                                             |
|----------------------------------------------------------------------------------------------------|-----------------------------------------------------------------------------|
| es entered here will be sent to Alberta Environment an                                                                                                    | nd Parks with the Next Submission of Meaurements                            |
| oril 1, 2015 - Don't forget to enter a date when you add a<br>oril 10, 2015 - You can add and save notes. They will on<br>AEP. At the time the submission will be system date stan | 'notation'.<br>Iy be submitted when you submit the monitoring data<br>nped. |
|                                                                                                    |                                                                             |

**Submit** monitoring results to AEP. On the New/Unsubmitted Details tab a Designated User can Submit the results to AEP by clicking on the Submit button. If the button is 'disabled' it means that you do not have a 'submit' permission level.

| Select Approval | Location Status | Submission Notes | Save | Report/File | Submit |
|-----------------|-----------------|------------------|------|-------------|--------|
|                 |                 |                  |      |             |        |

Select Approval will take you back to the Select Facility page.

| Select Approval | Location Status | Submission Notes | Save | Report/File | Submit |
|-----------------|-----------------|------------------|------|-------------|--------|
|                 |                 |                  |      |             |        |

r.

#### Section 2.6: Unsubmitted Summary tab

An Unsubmitted Report can be run, on data saved prior to submission to AEP. The data can be exported to .csv, which can be saved as a Microsoft Excel file, or it can be run as a 'printable' report.

| Report                                                                   |            |
|--------------------------------------------------------------------------|------------|
| Unsubmitted Report                                                       |            |
|                                                                          |            |
| Approval Id: 239029 0 0 COMMUNITY A WATERWORKS SYSTEM - CODE OF PRACTICE |            |
| Facility operation: 220714 COMMUNITY A WATERWORKS SYSTEM (WDIST)         |            |
| Sampling Location: ALL                                                   |            |
| Sample Frequency: ALL                                                    |            |
| Parameter: ALL                                                           |            |
| From Data: 01-Apr-2015 To Data: 25-May-2015                              |            |
| Printable Report                                                         |            |
| Choose the appropriate DATE RANGE                                        |            |
|                                                                          | Run Report |
|                                                                          |            |

All measurements saved on the New/Unsubmitted Details tab are listed by Sample Date and then Sample Location.

To view the details:

- double click on a record, or
- run a report by clicking on the Report/File button

The measurement details can be submitted to AEP from this tab.

| Facility operation                   | 220714 COMMUNITY A WATERWORKS SYSTEM (WDIST)                      |                                                                                                    |
|--------------------------------------|-------------------------------------------------------------------|----------------------------------------------------------------------------------------------------|
| Click to flag ALL uns<br>Sample Date | submitted records, only select a month at a time. Sample Location | # of Measurements                                                                                                    |
| 01-APR-2015                          | DISTRIBUTION: RANDOM LOCATIONS                                    | 1                                                                                                    |
| 29-APR-2015                          | DISTRIBUTION: BACTERIOLOGICAL, RANDOM LOCATIONS                   | 1                                                                                                    |
| 01-MAY-2015                          | DISTRIBUTION: RANDOM LOCATIONS                                    | 1                                                                                                    |
| 05-MAY-2015                          | DISTRIBUTION: BACTERIOLOGICAL, RANDOM LOCATIONS                   | 1                                                                                                    |
| 20-MAY-2015                          | ENTERING DISTRIBUTION SYSTEM                                      | 1                                                                                                    |
| 21-MAY-2015                          | ENTERING DISTRIBUTION SYSTEM                                      | 1                                                                                                    |
|                                      |                                                                   | 01-APR-2015 record(s)<br>will be submitted if the<br>Authorized User with<br>'save and submit'<br>permission clicks on the<br>Submit button. |

#### Submitting a measurement to AEP

| Co | ntact Detoils | New/Unsub             | mitted Details  | Unsubmitted Summary          | Submitted Summary               | Submi    |
|----|---------------|-----------------------|-----------------|------------------------------|---------------------------------|----------|
|    | Арр           | oval/Registration: [] |                 |                              |                                 |          |
|    |               | Facility operation:   |                 |                              |                                 |          |
|    |               |                       |                 |                              |                                 |          |
|    | S             | ample Date            |                 | Si                           |                                 |          |
|    | 01-APR-201    | 5                     | DISTRIBUTION: E | BACTERIOLOGICAL, RANDOM LO   | CATIONS                         |          |
| 1  | 29-APR-201    |                       |                 | Warning Message              |                                 |          |
| 5  | 01-MAY-201    |                       | DISTRIBUTION: R | ANI                          |                                 |          |
|    | 1 10 HIV 201  | 5                     | DISTRIBUTION B  | Selected data will be submit | ted to Alberta Environment. Cli | ick OK   |
|    | 20-MAY-201    |                       | ENTERING DISTR  | included in the submission.  | and status changes and notes    | , min DC |
|    | 21-MAY-201    |                       |                 |                              |                                 |          |
|    |               |                       |                 |                              | OK Cance                        | H        |

Click OK, and you will receive confirmation that the measurement(s) have been successfully submitted.

| Message                                                                                                    | × |
|----------------------------------------------------------------------------------------------------|---|
| 1record(s) submitted to Albert Environment. You reference<br>number for this submission is <mark>1410914</mark> |   |
| ок                                                                                                    |   |

Record the 'reference number' in your operation log book.

#### Section 2.7: Submitted Summary tab

All data submitted to AEP can be viewed on the Submitted Summary tab. On form entry the Date Range defaults to "today"; if there is no data for "today" then a message will show that "No Record Found",

Choose the Date Range.

Choose the type of data to be reviewed: Operator entered; Bacteriological Data; or Annual/Contract Lab data

Click on the Query button, which will extract the details of your choice.

|                            |                                           |                               |                                                                                                    | Logged in as XDWQUS ( Loge |
|----------------------------|-------------------------------------------|-------------------------------|----------------------------------------------------------------------------------------------------|----------------------------|
| Environment and            | Sustainable                               |                               |                                                                                                    |                            |
| Alberta Resource Develo    | oment                                     |                               |                                                                                                    |                            |
|                            |                                           |                               |                                                                                                    |                            |
|                            |                                           | Cubmitted Cumment             | Cubusidad Dataila                                                                                               | 4                          |
| Contact Details New/Onsubm | Inted Details   Onsubmitted Summary       | Submitted Summary             | Submitted Details                                                                                               |                            |
| Approval/Registration: 23  | 9029 0 0 COMMUNITY A WATER                | RWORKS SYSTEM - CODE OF F     | RACTICE                                                                                                    | 4                          |
| 22                         |                                           | MDIST)                        |                                                                                                    | 1                          |
| From Date: 01-Apr-2015     | To Date 25-May-2015                       | ntered Bacteriological Data O | Annual/Contract Lab                                                                                             |                            |
| Sample Date                | Sa                                        | ample Location                |                                                                                                    | # of Measurements          |
| ☑ 01-APR-2015              | DISTRIBUTION: BACTERIOLOGICAL, RANDOM LOO | CATIONS                       | 1                                                                                                    |                            |
| 06-APR-2015                | DISTRIBUTION: RANDOM LOCATIONS            | - marking                     | - A Company of the second second second second second second second second second second second second second s | mond                       |

When a record is checked (flagged) you can view the details on the Submitted Details tab

|                                                            |              |            |             | Select Approval Location Status                                                                                | Submitted Notes Report/File                                                    |
|------------------------------------------------------------|--------------|------------|-------------|----------------------------------------------------------------------------------------------------|--------------------------------------------------------------------------------|
| ubmitted Location Status                                   |              |            |             | ×                                                                                                    |                                                                                |
| Sample Location                                            | Status Date  | Status     | Description | Status Comment                                                                                                 |                                                                                |
| DISTRIBUTION: RANDOM LOCATIONS                             | 02-DEC-2008  | OPR        | Operating   | test Dec 7th                                                                                                   |                                                                                |
| ENTERING DISTRIBUTION SYSTEM                               | 24-APR-2007  | OPR        | Operating   | Initial default status.                                                                                        |                                                                                |
| DISTRIBUTION: BACTERIOLOGICAL, RANDOM LOCATIONS            | 24-APR-2007  | OPR        | Operating   | Initial default status.                                                                                        |                                                                                |
| DISTRIBUTION: BACTERIOLOGICAL, RANDOM LOCATIONS            | 05-MAY-2015  | OPR        | Operating   | test                                                                                                    |                                                                                |
|                                                            |              |            |             |                                                                                                    | لا<br>ا                                                                        |
|                                                            | Submitted No | tes        |             |                                                                                                    |                                                                                |
|                                                            | Su           | bmitted Da | ates        |                                                                                                    | Monthly Review Notes                                                           |
|                                                            | 21-MAY-2015  | ;          | A           | pril 1, 2015 - don't forget to enter a date when you add                                                       | d a 'notation'. April 10, 2015 - You can add and save notes. They will only be |
| status of the location at the start of the selected period | 24 1447 204  |            |             | nt in the second second second second second second second second second second second second second second se |                                                                                |

Notice that all **Location Status'** and **Submitted Notes** are submitted on the date that you submitted the measurement data.

All submitted records can be exported into a paper Report, or as a .csv which can be saved in Microsoft Excel format.

#### Section 2.8: Submitted Details tab

If a measurement detail must be corrected after it has been submitted to AEP then a 'one-time correct' can be requested using the **Measurement Revision** form on the **Submitted Details tab.** 

Click on the day and parameter that must be corrected. This will enable the **Measurement Revision** button.

| Measurement Revision |                     |                       |                |           |              |     | ×                                                                                                    |
|----------------------|---------------------|-----------------------|----------------|-----------|--------------|-----|----------------------------------------------------------------------------------------------------|
| Approval Id:         | 239029 0 0          | COMMUNITY A WATERW    | ORKS SYSTEM    | - CODE OF | PRACTICE     |     |                                                                                                    |
| Sampling Location    | DISTRIBUTION DA     | CTERIOLOGICAL, RANDON | LOCATIONS      |           |              |     |                                                                                                    |
| Reading Type:        | MIN                 | Frequency:            | Weekly         |           |              |     | Message X                                                                                                  |
| Sample Type:         | SAMPLE BASED O      | N CALCULATED VALUE(S) | (EG. AVE, MAX, | MIN)      |              |     | Measurement revision has been submitted. Contact the Alberta                                               |
| Water Type:          | TREATED WATER       |                       |                |           |              |     | Environment Drinking Water User Coordinator at<br>dwq.userccord@gov.ab.ca to request that this revision be |
| Sample Date:         | 01-APR-2015 00:0    |                       |                |           |              |     | accepted, measurement revision w. 6050                                                                     |
| Proposed Measurement |                     |                       |                |           |              |     | UK                                                                                                    |
|                      | Parameter           |                       | Unit           | >0R<      | Valu         | ue  |                                                                                                    |
| CHLORINE, TOTAL      |                     |                       | mg/L 🔻         | •         | .01          |     |                                                                                                    |
| Method: NO DESC      | RIPTION IS PROVIDE  | D                     |                |           |              |     |                                                                                                    |
| Comment: entered a   | wrong decimal point |                       |                |           |              |     |                                                                                                    |
|                      |                     |                       |                |           |              |     |                                                                                                    |
|                      |                     |                       |                |           |              | _   | -                                                                                                    |
|                      |                     |                       | Accept Revisio | Re        | quest Revisi | ion | Cancel                                                                                                    |
|                      |                     |                       |                |           |              |     |                                                                                                    |

Enter the correct value, along with a reason for the correction. Request the revision. Contact the Drinking Water User Coordinator at <u>dwq.usercoord@gov.ab.ca</u> stating that a measurement revision has been entered, and enter the **Measurement Revision Id:** # into your log book.

#### Section 2.9: Logout

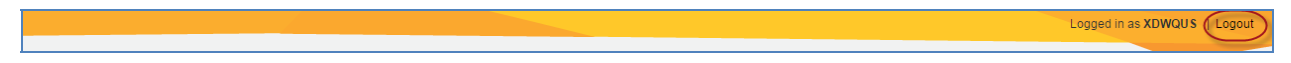

The **Logout** function is at the top right hand corner.

# Log In – Drinking Water Quality File Sign-off

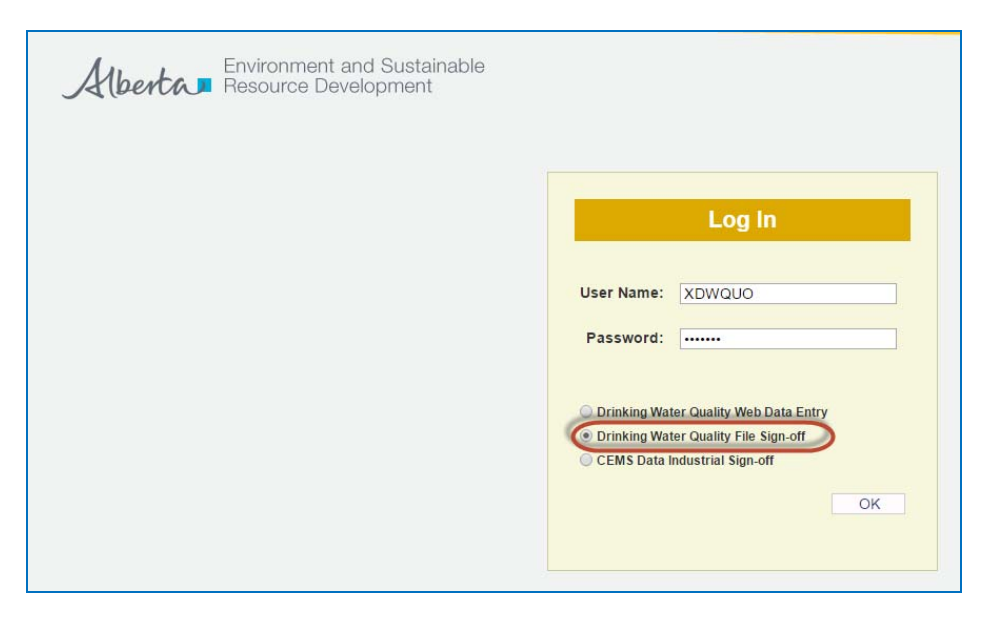

Note that this form can also be accessed directly from the **Drinking Water Quality Web Data Entry** form, as seen below.

|                                                                                                 | Logged in as XDWQUO   Logout |
|-------------------------------------------------------------------------------------------------|------------------------------|
| Environment and Sustainable<br>Resource Development                                             |                              |
| Contact Details New/Unsubmitted Details Unsubmitted Summary Submitted Summary Submitted Details |                              |
| ApprovalRegistration: 239029 0 0 COMMUNITY A WATERWORKS SYSTEM - CODE OF PRACTICE               |                              |
| Facility operation: 220714 COMMUNITY A WATERWORKS SYSTEM (WDIST)                                |                              |
| From Date: 25-May-2015 To Date: 25-May-2015 Deery Contract Lab                                  |                              |

Select the approval which has data that will be signed-off and submitted to AEP.

| Select an Approval           Find:         Select an Approval           If 0         Select an Approval           If 0         Colspan="2">Operation Name           If 0         Colspan="2">Operation Name           If 0         Colspan="2">Colspan="2">Colspan="2"           Colspan="2">Colspan="2"         Colspan="2"         Colspan="2"         Colspan="2"         Colspan="2"         Colspan="2"         Colspan="2"         Colspan="2"         Colspan="2" | × |
|----------------------------------------------------------------------------------------------------|---|
| Find:         Search           Id         Approval Name Ø         Operation Name           Id         COMMUNITY A WATERWORKS SYSTEM CODE OF PRACTICE         COMMUNITY A WATERWORKS SYSTEM CODE OF PRACTICE           Image: Times         239050         COMMUNITY A WATERWORKS SYSTEM (APPROVAL)                                                                                                    |   |
| Id 0 Approval Name 0 Operation Name     299029 COMMUNITY A WATERWORKS SYSTEM CODE OF PRACTICE COMMUNITY A WATERWORKS SYSTEM (VDIST)     COMMUNITY E WATERWORKS SYSTEM (APPROVAL)                                                                                                    |   |
| 239029 COMMUNITY A WATERWORKS SYSTEM - CODE OF PRACTICE COMMUNITY A WATERWORKS SYSTEM (WDIST)     239050 COMMUNITY E WATERWORKS SYSTEM (APPROVAL)     COMMUNITY E WATERWORKS SYSTEM (APPROVAL)                                                                                                    |   |
| COMMUNITY E WATERWORKS SYSTEM (APPROVAL)     COMMUNITY E WATERWORKS SYSTEM (APPROVAL)                                                                                                    |   |
|                                                                                                    |   |
|                                                                                                    |   |
|                                                                                                    |   |
|                                                                                                    |   |

#### Section 3.1: New / Unsubmitted Files tab

This form displays the unsubmitted analytical results of samples analyzed by:

- the contracted accredited laboratory that you use, or
- the fixed file format that you have created from your LIMS / SCADA system.

You will be able to review the results of the analysis and sign it off by submitting it to AEP;

- when a file has been sent, from an operator, through AEP's FTP, an email notification will be automatically sent to your inbox. (Based on information in the File Header Record), and / or
- if laboratory files have been sent, then the lab is notified as to the success of the loading of the file.

The lab should inform the facility that a file has been sent, on the facilities behalf. This should occur at the same time as sending the facility their results.

| al la d a .                                                                                                    | a a la                                                                                                    | 4 KF                                                                            |                                                                                                    | Lab File J                                 | IS-BRAMS27 Lond                                       | let surs 10-140 | 11-2815-13100 (aerosi) | l - Molege (Fisi | Test)          |    |                                |        |                  |
|----------------------------------------------------------------------------------------------------|----------------------------------------------------------------------------------------------------|---------------------------------------------------------------------------------|----------------------------------------------------------------------------------------------------|--------------------------------------------|-------------------------------------------------------|-----------------|------------------------|------------------|----------------|----|--------------------------------|--------|------------------|
| Aprove X<br>Aphonis - Dente<br>Dente                                                                                                    | Any i                                                                                                    | Regard                                                                          | 12 Meeting<br>12 Meeting<br>12 Meeting                                                                                                 | A ADC<br>Tran ( mai)<br>E Reply & Dec      | to Manage<br>Done<br>for Protocological<br>Count Maps |                 | More<br>More<br>More   | Annya Mati       | Categories Fel | ab | M Find<br>A Select -<br>Eating | 9.1    |                  |
| fram de                                                                                                    | Berta Doubon                                                                                                    | met oberañ                                                                      | channel.                                                                                                    |                                            |                                                       |                 |                        |                  |                |    |                                | See to | LR.2013 L (0) PM |
| Cr. Internet                                                                                                    | File 2015-20                                                                                                    | DAMOT LOAD                                                                      | 1 Not 10 Adds                                                                                                    | 2013 13 00 iemui                           |                                                       |                 |                        |                  |                |    |                                |        |                  |
| File Summary:<br>Lab file name<br>Loader Run.<br>Total number<br>Number of a<br>Number of a<br>Number of a<br>Number of a<br>Number of a<br>Number of a<br>Number of a<br>Number of a<br>Number of a<br>Number of a | e<br>ample record<br>ample com<br>ne ascrem<br>ne ascrem<br>n | ds in file<br>onds.<br>Intrent records<br>ent records<br>ent comment re<br>des. | 2 201504 M<br>2 88-MAY-3<br>2 88<br>3 4<br>5<br>5<br>5<br>5<br>5<br>5<br>5<br>5<br>5<br>5<br>5<br>5<br>5<br>5<br>5<br>5<br>5<br>5<br>5 | UT<br>915-13-60<br>1 4<br>60<br>2 0<br>2 0 |                                                       |                 |                        |                  |                |    |                                |        | 84               |
| Sample Summ                                                                                                    | <br>wy:                                                                                                    |                                                                                 |                                                                                                    |                                            | •••••                                                 |                 |                        | •                |                |    |                                |        |                  |
| Agency Projection Number Num                                                                                                    | ct Sample<br>iber Numb                                                                                                    | Station Sar<br>ber Number                                                       | Date/Ter                                                                                                    | Sample<br>Matrix Typ                       | e Comment (C Re                                       | cont)           |                        |                  |                |    |                                |        |                  |
| 1                                                                                                    | 215424-017                                                                                                    | r                                                                               | 1                                                                                                    | COMMUNITY                                  | 101                                                   |                 |                        |                  |                |    |                                |        |                  |
| Total Number                                                                                                    | of Sampler                                                                                                    | Deplayed: 1                                                                     |                                                                                                    |                                            |                                                       |                 |                        |                  |                |    |                                |        |                  |

If the results presented on the form below, is not the same as the laboratory's PDF, then it is the responsibility of the users to delete the unsubmitted file and request that the lab send a corrected file.

| Approval    |           |                    |                   |                                       |                    |                     |             |                                        |
|-------------|-----------|--------------------|-------------------|---------------------------------------|--------------------|---------------------|-------------|----------------------------------------|
|             | Approva   | il ld: 239029 🔻    | COMMUNITY A WATER | RWORKS SYSTEM - CODE OF PRACTICE      | APV Status: Issued |                     |             |                                        |
| App         | roval Hol | der: AAAA TEST SYS | STEM              |                                       |                    |                     |             |                                        |
|             | opera     | COMMONITY A        | WATERWORKSSTOT    | EM (NDIST)                            |                    |                     |             |                                        |
| Files       |           |                    |                   |                                       |                    |                     |             |                                        |
| Year        | Month     | File Name          | File Loaded Date  | Source Lab                            | Notes              |                     | Report      |                                        |
| 2015        | FEB       | 2015A2b4.M127      | 21-MAY-2015       | ALPHA LABORATORY SERVICE              |                    |                     | Report      | Report button                          |
| 2015        | JAN       | 2015A2b3.M127      | 21-MAY-2015       | ALPHA LABORATORY SERVICE              |                    |                     | Report      |                                        |
| 2 records t | tound     |                    |                   |                                       |                    |                     |             |                                        |
| Stations    |           |                    |                   |                                       |                    |                     |             |                                        |
| Station N   | 40        | Station Name       |                   | Station Description                   | Sample Matrix      | Status<br>Indicator |             |                                        |
| AB05EBP     | 990 CO    | MMUNITY A          | DISTRIBUTK        | IN: BACTERIOLOGICAL, RANDOM LOCATIONS | 10 - TREATED WATER | OPR                 | Str. Status | <ul> <li>Station Status but</li> </ul> |
|             |           |                    |                   |                                       |                    |                     |             |                                        |

From the **New/Unsubmitted Files** tab you can:

• run a **report** of each file as a Printable Report, or export in .csv format

| File Report                     |        |  |    |        | × |
|---------------------------------|--------|--|----|--------|---|
| Unsubmitted Report/File         |        |  |    |        |   |
| Unsubmitted File Name: 2015A2b3 | 3.M127 |  |    |        |   |
| Output Type                     |        |  |    |        |   |
| Printable Report                |        |  |    |        |   |
| Data File(CSV Format)           |        |  |    |        |   |
|                                 |        |  |    |        |   |
|                                 |        |  | ОК | Cancel |   |
|                                 |        |  |    |        |   |

Example:

|                                                                                                    | _  |
|----------------------------------------------------------------------------------------------------|----|
| é                                                                                                    |    |
| UNSUBMITTED DATA REPORT - Unsubmitted Data                                                                                         |    |
|                                                                                                    |    |
| STATION INFO: NAME NUMBER DESCRIPTION                                                                                              |    |
| SAMPLE INFO: DATETIME, FREQUENCY, TYPE, MATRIX CODE, COMMENT                                                                       |    |
| VARIABLE INFO: NAME, VMV, FLAG, VALUE, UNIT, READING TYPE, COMMENT, (EXTRA DATA INDICATOR)                                         |    |
| Assessed - 220020.0.0.COMMUNITY A WATERWORKS SYSTEM - CODE OF REACTICE                                                             |    |
| Approval 239029-00 COMMONITY A WATERWORKS STSTEM CODE OF PRACTICE                                                                  |    |
| Unsubmitted File : 2015021601127 AEPTIA DADORATOR 1 SERVICE                                                                        |    |
| File Notes                                                                                                    |    |
| COMMUNITY & WATERWORKS SYSTEM (WDIST)                                                                                              |    |
| COMMONITY A WATERWORKS STSTEM (WDIST)                                                                                              |    |
| AB05EBP990 - COMMUNITY A - DISTRIBUTION: BACTERIOLOGICAL RANDOM LOCATIONS                                                          |    |
| 01-Feb-2015 07:30:00 MONTH 1 10 (AENV# AB05EBP990) (ABEDMN0030) Location ID; (12-SR) AESRD Ref#                                    |    |
| COLIFORMS TOTAL 97675 0 P/A                                                                                                    |    |
| ESCHERICHIA COLI 97677 0 P/A<br>D2 Fab 2015 04:000 MONTH 1 10 (AEN # ABOSERD900) (ABEDMN0030) Location ID: (03 SR) AESRD Ref#      |    |
| COLIFORMS TOTAL 97675 0 PA                                                                                                    |    |
| ESCHERICHIA COLI 97677 0 P/A                                                                                                    |    |
| 02-Feb-2015 07:05:00 MONTH 1 10 (AENV# AB05EBP990) (ABEDMN0030) Location ID: (22-SR) AESRD Ref#                                    |    |
| ESCHERICHIA COLI 97673 0 P/A                                                                                                    |    |
| 02-Feb-2015 08:00:00 MONTH 1 10 (AENV# AB05EBP990) (ABEDMN0030) Location ID: (9450270) AESRD Ref#                                  | ŧ. |
| COLIFORMS TOTAL 97675 0 P/A                                                                                                    |    |
| ESCHERICHIA COLI 97677 U P/A<br>0.5 Edu 2015 08:25:00 MONTH 1 10 (AENV# AB05ERD990) (ABEDMN0030) Location ID: (9450280) AESRD Ref# |    |
| COLIFORMS TOTAL 97675 0 P/A                                                                                                    |    |
| ESCHERICHIA COLI 97677 0 P/A                                                                                                    |    |
| 02-Feb-2015 08:50:00 MONTH 1 10 (AENV# AB05EBP990) (ABEDMN0030) Location ID: (9450260) AESRD Ref#<br>COLIFORMS TOTAL 97675 0 P/A   | •  |
| ESCHERICHIA COLI 97677 0 P/A                                                                                                    |    |
| 02-Feb-2015 09:05:00 MONTH 1 10 (AENV# AB05EBP990) (ABEDMN0030) Location ID: (9450240) AESRD Ref#                                  | ŧ. |
| COLIFORMS TOTAL 97675 0 P/A                                                                                                    |    |
| 02-Feb-2015 09:25:00 MONTH 1 10 (AENV# AB05EBP990) (ABEDMN0030) Location ID: (12-DE) AESRD Ref#                                    |    |
| COLIFORMS TOTAL 97675 0 P/A                                                                                                    |    |
| ESCHERICHIA COLI 97677 0 PIA                                                                                                    |    |
| COLIFORMS TOTAL 97675 0 PIA                                                                                                    | •  |
| ESCHERICHIA COLI 97677 0 P/A                                                                                                    |    |
| 02-Feb-2015 10:05:00 MONTH 1 10 (AENV# AB05EBP990) (ABEDMN0030) Location ID: (13-DE) AESRD Ref#                                    |    |
| COLFORMS TOTAL 97673 0 P/A                                                                                                    |    |
| 02-Feb-2015 10:25:00 MONTH 1 10 (AENV# AB05EBP990) (ABEDMN0030) Location ID: (01-RI) AESRD Ref#                                    |    |
| COLIFORMS TOTAL 97675 0 P/A                                                                                                    |    |
| ESCHERICHIA COLI 9/6// 0 P/A<br>02 Feb. 2015 11:10:00 MONTH 1.10 (AEN/# AB05ERD000) (ABEDMN0030) Location ID: (13.RI) AESRD Reff   |    |
| COLFORMS TOTAL 97675 0 P/A                                                                                                    |    |
| ESCHERICHIA COLI 97677 0 P/A                                                                                                    |    |
| 02-Feb-2015 11:30:00 MON I H 1 10 (AENV# AB05EBP990) (ABEDMN0030) Location ID: (14-DE) AESRD Ref#<br>COLIFORMS TOTAL 97475 0 P/A   |    |
| ESCHERICHIA COLI 97677 0 P/A                                                                                                    |    |
| 03-Feb-2015 00:00:00 MONTH 1 10 (AENV# AB05EBP990) (ABEDMN0030) Location ID: (03-SR) AESRD Ref#                                    |    |
| COLIFORMS TOTAL 97675 0 P/A                                                                                                    |    |
| 03-Feb-2015 06:00:00 MONTH 1 10 (AENV# AB05EBP990) (ABEDMN0030) Location ID; (19-SR) AESRD Ref#                                    |    |
| COLIFORMS TOTAL 97675 0 P/A                                                                                                    |    |
| ESCHERICHIA COLI 97677 0 P/A<br>03.Eeb-2015 06:30:00 MONTH 1 10 (AEN)# AR05ERP990) (ABEDMN0030) Location ID: (12 SR) AESRD Raff    |    |
| COLIFORMS TOTAL 97675 0 P/A                                                                                                    |    |
| ESCHERICHIA COLI 97677 0 P/A                                                                                                    |    |
| 03-Feb-2015 07:20:00 MONTH 1 10 (AENV# AB05EBP990) (ABEDMN0030) Location ID: (19-SR) AESRD Ref#                                    |    |
| ESCHERICHIA COLI 97677 0 P/A                                                                                                    |    |
| 03-Feb-2015 07:55:00 MONTH 1 10 (AENV# AB05EBP990) (ABEDMN0030) Location ID: (9450350) AESRD Ref#                                  | ŧ. |
| COLIFORMS TOTAL 97675 0 P/A                                                                                                    |    |
| ESCRENICRIA COLL97677 0 P/A                                                                                                    |    |

• view the Station Status Detail

| tions                                         |                         |                             |                     |  |
|-----------------------------------------------|-------------------------|-----------------------------|---------------------|--|
| n No: AB05EBP990                              | DISTRIBUTION: BACTE     | RIOLOGICAL, RANDOM LOCATION | S                   |  |
| rent Submitted stations                       | 5                       |                             |                     |  |
| Effective Date                                | Status Indicator        | Description                 | Status Comment      |  |
|                                               |                         |                             |                     |  |
| AY-2015<br>v Status Changes                   | OPR                     | Operating                   | test                |  |
| AY-2015<br>v Status Changes<br>Effective Date | OPR Status Indicator    | Operating Description       | test Status Comment |  |
| NY-2015<br>v Status Changes<br>Effective Date | OPR Status Indicator    | Operating Description       | test Status Comment |  |
| v Status Changes                              | OPR Status Indicator    | Operating Description       | test Status Comment |  |
| v Status Changes                              | OPR<br>Status Indicator | Operating Description       | test Status Comment |  |

#### Section 3.2: View By Sample tab

By double clicking on the file name on the New/Unsubmitted Files tab, the loaded file can be viewed by sample. This is typically used for a few samples, but with several parameters each.

| rise:                                                                                                    | File Name: 2<br>APV ld: 2                                                               | 015A254.M1 Load<br>39029 APV 1                                                                     | Date: 21-M | AY-2015<br>MUNITY A              | Si<br>WATERW          | wroe Lab:<br>ORKS SYS         | ALP    | HA LABORAT | ORY SEF<br>Opr Nam | e: COM | MUNITY A WATE | RWORKS SYSTEM | (ADIST)    |  |
|----------------------------------------------------------------------------------------------------|-----------------------------------------------------------------------------------------|----------------------------------------------------------------------------------------------------|------------|----------------------------------|-----------------------|-------------------------------|--------|------------|--------------------|--------|---------------|---------------|------------|--|
| Stat                                                                                                    | tion'Samples                                                                            |                                                                                                    |            |                                  |                       |                               |        |            |                    |        |               |               |            |  |
|                                                                                                    | Station No                                                                              | Sample Date/Time                                                                                   | Mat        | trix                             |                       | Sam                           | nple T | ype        | Reading            | Type   | SampleFreq    | Lab Sample No | Sample No  |  |
|                                                                                                    | AB05EBP990                                                                              | 01-FEB-2015 07:30:00                                                                               | TREATER    | WATER                            | DISCRE                | TE SAMPL                      | EIGA   | RAB)       |                    |        | Monthly       | BA89983B      | 1503411764 |  |
| 0                                                                                                    | AB05EBP990                                                                              | 02-FEB-2015 04:40:00                                                                               | TREATED    | WATER                            | DISCRE                | TE SAMPL                      | E (GR  | (BAS       |                    |        | Monthly       | BA90011B      | 15D3411652 |  |
| 0                                                                                                    | AB05EBP990                                                                              | 02-FEB-2015 07 05:00                                                                               | TREATER    | WATER                            | DISCRE                | TE SAMPL                      | E (OR  | (BAB)      |                    |        | Monthly       | 8A900108      | 15D3411831 |  |
| 0                                                                                                    | AB05EBP990                                                                              | 02-FEB-2015 08:00:00                                                                               | TREATED    | WATER                            | DISCRE                | TE SAMPL                      | E (GR  | (BAS)      |                    |        | Monthly       | BA00018B      | 15D3411832 |  |
| 0                                                                                                    | AB05EBP990                                                                              | 02-FEB-2015 08:25:00                                                                               | TREATED    | WATER                            | DISCRE                | TE SAMPL                      | E (04  | (BAS       |                    |        | Monthly       | BA90019B      | 1503411896 |  |
| 147                                                                                                    | records found                                                                           |                                                                                                    |            |                                  |                       |                               |        |            |                    |        |               |               |            |  |
| Var                                                                                                    | Station Des<br>Sample Commer<br>lable & Measurer                                        | C DISTRIBUTION: BACTERI                                                                            | BEDMN0030  | RANDOM1                          | ID: (12 6P            | iS<br>k) AEGRO                | Retr   |            |                    |        |               |               | GAPS       |  |
| Var                                                                                                    | Station Des<br>Sample Commer<br>Iable & Measurer<br>Va                                  | C DISTRIBUTION BACTERI<br>(AENV# AD05EDP990) (A<br>ment<br>riable Name                             | EDMN0030   | RANDOM I                         | UCATION               |                               | Ret#   | E          |                    |        |               |               | OAPS       |  |
| Var                                                                                                    | Station Des<br>Sample Commer<br>Iable & Measurer<br>Va                                  | C DISTRBUTION: BACTERI<br>III: (AENV# AD05EDP000) (A<br>ment<br>riable Name                        | Reg        | RANDOM I<br>I) Location<br>Value | Uni                   | is<br>k) AEGRO<br>t K         | Ret#   | E          |                    |        |               |               | GAPS       |  |
| Var                                                                                                    | Station Des<br>Sample Commer<br>Iable & Measurer<br>Va<br>IFORMS TOTAL<br>HERICHIA COLL | CI DISTRIBUTION: BACTERI<br>IIII (AEN-W ADOSEDIPSOD) (A<br>ment<br>riable Name                     | Flag       | RANDOM I<br>I) Location<br>Value | Uni<br>0 P/J<br>0 P/J |                               | Q      | E          |                    |        |               |               | OAPS       |  |
| Var                                                                                                    | Station Des<br>Kample Commer<br>Iable & Measurer<br>Va<br>IFORMS TOTAL<br>HERICHIA COLI | <sup>CC</sup> DISTRIBUTION: BACTERI<br><sup>EC</sup> (ADDX-W ADDSEDF000) (A<br>ment<br>riable Name | Flag       | RANDOM 1<br>I) Location<br>Value | Uni<br>0 P//<br>0 P// | IS<br>I) ACORD<br>I<br>K<br>K | Q      | E          |                    |        |               |               | CAPS       |  |
| AlfUnsubmitted FileS           Vew By Sample         Vew By Stations         submitted Report           Marca         Advance         Advance |                                                                                         |                                                                                                    |            |                                  |                       |                               |        |            |                    |        |               |               |            |  |
| Vari                                                                                                    | Station Des<br>Sample Commer<br>lable & Measurer<br>Va<br>IFORMS TOTAL<br>HERICHIA COLI | <sup>CC</sup> DISTRIBUTION: EACTERI<br><sup>MC</sup> (AENV# ADDSEDPOSO) (A<br>ment<br>Tiable Name  | Flag       | Value                            | Uni<br>0 P//          | E K                           | Q      | E          |                    |        |               |               | GAPS       |  |
| Vari                                                                                                    | Station Des<br>Sample Commer<br>lable & Measurer<br>Va<br>IFORMS TOTAL<br>HERICHIA COLI | C DISTRUUTOR BACTER<br>(ACEAN ADDEDPOS) (A<br>ment<br>rable Name                                   | Flag       | Value                            | Uni<br>0 P//<br>0 P// | E K                           | Q      | E          |                    |        |               |               | SAFS       |  |

#### View By Station tab

By double clicking on a station name from one of the listed stations on the New/Unsubmitted Files Tab, the loaded file can be viewed by station. This is typically used for many samples (like daily results) with only a few parameters.

|     | Station No: All                                             | 000000      |      | Station Ma | -       | RINITY A   |              | Station Desc: Dis TRIPI TH | W BACTERIC COL       |          | 004100     | A.      |         |     |    |
|-----|-------------------------------------------------------------|-------------|------|------------|---------|------------|--------------|----------------------------|----------------------|----------|------------|---------|---------|-----|----|
|     | APV Id:                                                     | 239029      |      | APV Na     | me: COM | MUNITY A W | ATERWORKS S  | VSTEM (WDIST)              | File Name: 2         | 015A2b   | 4.M127     | ~       |         |     |    |
| Mar | inhine                                                      |             |      |            |         |            |              |                            |                      |          |            |         |         |     |    |
| van | allers.                                                     |             |      |            |         |            |              |                            |                      |          |            |         |         |     |    |
|     | V                                                           | ariable     |      | VMV        |         |            |              | Method                     |                      | Count    | Lowest     | Highest | Reading | Ga  | ap |
|     | COLIEORMS TOTA                                              | u .         |      | 07675      | COLIEGR | MSBYDER    | NED (ENZYME) | SUBSTRATE TEST             |                      | 147      | Value      | Value   | Type    | 110 | 10 |
|     | ESCHERICHIA CO                                              | u .         |      | 97677      | COLIFOR | MS BY DEFI | NED (ENZYME) | SUBSTRATE TEST             |                      | 147      | 0          | 0       |         |     |    |
| Me  | Sample Date                                                 | Measurement | Flag | Value      | Unit    | Kampia     | Sample No.   |                            | Sample Comme         | int      |            |         | ĸ       | 0   | F  |
|     | Sampa Care                                                  | Date        |      | 10000      |         | Freq       | Samparito    |                            | Sampa Comm           |          |            |         |         |     | 1  |
| -   | 01-FEB-2015 07:30                                           | 02-FEB-2015 |      | 0          | P/A     | Monthly    | 15D3411764   | (AENV# AB05EBP990) (ABE    | DMN0030) Location I  | D: (12-S | R) AESRO   | Ref#    |         |     | -  |
| -   | 02-FEB-2015-04:40                                           | 03-FEB-2015 |      | 0          | PIA     | Monthly    | 1503411852   | (AENV# ABUSEBPUUD) (ABE    | CMN0030) Location I  | 0.034    | H) AESHD   | Rett    |         |     |    |
|     | 02-FEB-2015-07-05                                           | 03-FEB-2015 |      | 0          | PIA     | Monthly    | 1603411832   | (AENV# AB05EBP990) (ABE    | DMN00301Location     | 0.045    | 12701 AESE | O Rate  |         |     |    |
| -   | 02-FEB-2015 08:25                                           | 03-FEB-2015 |      | 0          | PIA     | Monthly    | 15D3411896   | (AENV# AB05EBP990) (AB8    | OMN00301 Location I  | D: (945) | (280) AESP | D Reta  |         |     |    |
|     | 02-FEB-2015-08-50                                           | 03-FEB-2015 |      | 0          | P/A.    | Monthly    | 15D3411876   | (AENV# AB05EBP990) (AB8    | OMN0030) Location I  | D. (945) | (260) AESP | ID Ret# |         |     |    |
|     | 07.EER.2016.09.06                                           | 03-FE8-2015 |      | 0          | P/A     | Monthly    | 15D3411898   | (AENVW A805EBP990) (A88    | DMN0030) Location I  | D: (9450 | 240) AESP  | D Ret   |         |     |    |
|     | 02-100-2010 00.00                                           | 03-FEB-2015 |      | 0          | PIA     | Monthly    | 15D3411766   | (AENV# AB05EBP990) (ABE    | DMN0030) Location I  | D (12-0  | E) AESRO   | Ref#    |         |     |    |
|     | 02-FEB-2015 09 25                                           | 03-FFB-2015 |      | 0          | P/A.    | Monthly    | 15D3411897   | (AENV# AB05EBP990) (AB8    | (DMN0030) Location I | D: (9450 | (290) AESR | ID ReW  |         |     |    |
|     | 02-FEB-2015 09 25<br>02-FEB-2015 09 45                      | 001120-2010 |      | 0          | P/A     | Monthly    | 15D3411765   | (AENV# AB05EBP990) (ABB    | DMN0030) Location I  | D: (13-0 | E) AESRO   | Ref#    |         |     |    |
|     | 02-FEB-2015 09 25<br>02-FEB-2015 09 45<br>02-FEB-2015 10 05 | 03-FEB-2015 |      |            |         |            |              |                            |                      |          |            |         |         |     |    |

There is a count of how many of any parameter for that station are in the file. It also shows the lowest and highest value of the same.

#### Section 3.3: Submitting the reviewed file

The Authorized User with 'Save and Submit' permissions can submit the file to AEP. You will receive a Warning Message.

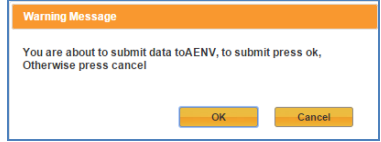

When you click OK the file will be submitted to AEP and you will receive a confirmation number. Record this number in your log book.

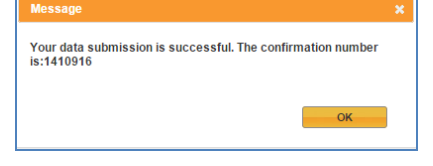

If you wish to change measurements, based on a file, after it is submitted to AEP. A request must be made to AEP <u>dwq.usercoord@gov.ab.ca</u> to have the whole file backed out prior to a corrected data file being re-sent.

#### Section 3.4: Submitted Report tab

The submitted records can be viewed on the Submitted Report tab

| eport                  |                      |                                          |            |
|------------------------|----------------------|------------------------------------------|------------|
| Approval ld: 239029    | COMMUNI              | Y A WATERWORKS SYSTEM - CODE OF PRACTICE |            |
| Sampling Location: ALL |                      | •                                        |            |
| Sample Frequency: ALL  |                      | •                                        |            |
| Parameter: ALL         |                      | •                                        |            |
| From Data: 01-May-2015 | To Data: 25-May-2015 |                                          |            |
| Printable Report       |                      |                                          |            |
| Data File(CSV Format)  |                      |                                          |            |
|                        |                      |                                          | Run Report |

#### Section 3.5: Logout

The **Logout** function is at the top right hand corner.

Or by clicking on the Cancel/Logoff button at the bottom right corner.

If entering File Sign Off from Web Data Entry, then the Cancel/Logoff will be Return.

Logged in as XDWQUS ( Logo

Cancel/Logof

# Appendix A – Electronic submission of drinking water quality information disclaimer

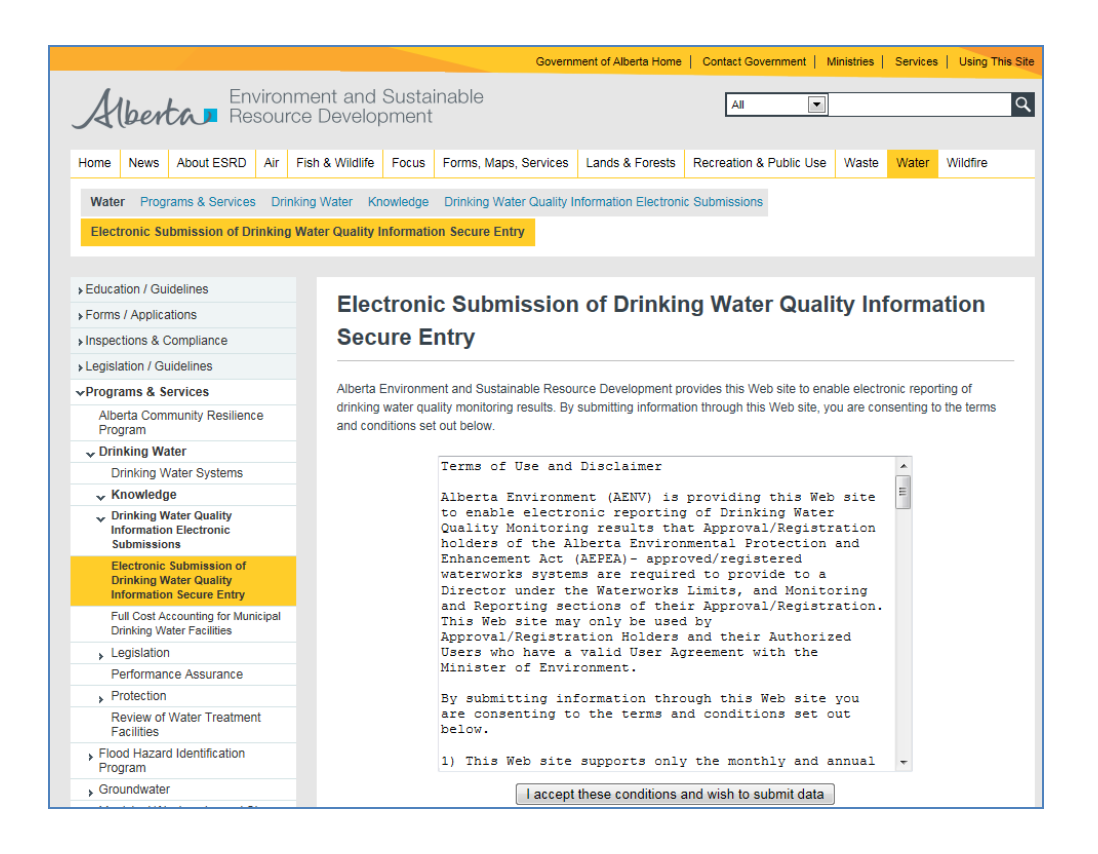

#### Terms of Use and Disclaimer

Alberta Environment and Parks (AEP) is providing this Web site to enable electronic reporting of Drinking Water Quality Monitoring results that Approval or Registration holders of the Alberta Environmental Protection and Enhancement Act (AEPEA) authorized waterworks systems are required to provide to a Director under the Waterworks Limits, and Monitoring and Reporting sections of their Approval or Registration. This Web site may only be used by Approval / Registration Holders and their Authorized Users who have a valid User Agreement with the Minister of Environment and Parks.

By submitting information through this Web site you are consenting to the terms and conditions set out below.

1) This Web site supports only the monthly and annual reporting of drinking water quality monitoring results that are specified in your Approval or Registration to be submitted electronically to AEP.

#### THIS SITE DOES NOT SUPPORT:

\* Immediate reporting of contraventions of the Approvals or Registrations.

\* Notification and consultation and monitoring results under emergency operations, or

\* Reporting of all other additional monitoring results beyond those required as part of the Approval or Registration.

2) When you sign on with your User ID and password, you will be presented with a form for the entry and submission of your Drinking Water Quality Monitoring results. This form should reflect the Drinking Water Quality Monitoring results that the Approval or Registration requires to be electronically reported to the Director. It does remain, however, your responsibility to ensure that you comply with the requirements of your Approval or Registration at all times. If you find that this form is not adequate to report the Drinking Water Quality Monitoring results, please contact: <u>dwq.usercoord@gov.ab.ca</u> and identify the name of your operation, the Approval ID or Registration ID, the nature of the problem, and the date.

3) When you have finished entering Drinking Water Quality Monitoring results and save it, the results you save will be compared against the respective limits defined by your Approval or Registration. You will have an opportunity to verify the results you have entered prior to submitting it to the Director. To assist you, you will be presented with a pop-up window that identifies the number of saved results records; the number that meets the requirements of your Approval or Registration, and the number of saved results records that exceed the guidelines and limits defined by your Approval or Registration. You will also be provided with an "Exceedance Details" report that identifies the relevant records and whether it is the Guidelines for Canadian Drinking Water Quality or the limit defined by your approval or registration that has been exceeded. If you believe that these "saved records" or the "Exceedance Details" are in error, please contact: dwq.usercoord@gov.ab.ca and identify the name of your operation, the Approval ID or Registration ID, the nature of the problem, and the date.

4) Once you are satisfied that the results you have entered have been inputted correctly, and you have identified the records you intend to submit to the Director by clicking on the check box, then click on the "Submit Data" button, and you will be asked if you really intend to submit the information to the Director. When you click "Yes", the results you have entered, saved and identified for submission will be submitted. You can confirm that your results were successfully submitted by clicking on the "Submitted Data" tab.

5) Results that you submit will be assumed correct, and to be intended by you to be your reporting of the Drinking Water Quality Monitoring results under your Approval or Registration. The information that you submit, as well as the time at which it is submitted, will be used by AEP and the Director to assess compliance with your Approval or Registration requirements, the same as a report in writing would be used to assess compliance with your Approval or Registration. The results will also be made available to the public through the Home Page of Alberta Environment and Parks Web site.

6) You will comply with the Drinking Water Quality Web site User Agreement or the terms of the conditions attached to the written notice from the Director and the User Manual at all times.

7) In the event of a conflict or discrepancy between the terms and conditions of use for this Web site, the User Agreement and the terms and conditions of your Approval or Registration, the Approval or Registration shall prevail.

8) Alberta Environment and Parks will not be responsible for any damages you or any third party suffers as a result of the submission of results through this Web site.